## Lamp Replacement

When the life of the projection lamp of this LCD Projection TV draws to an end, the **LAMP REPLACE** indicator will become yellow. If this indicator turns to yellow, replace the lamp with a new one promptly.

#### Front Panel

| This indicator becomes yellow |       |
|-------------------------------|-------|
| lamp draws to an end.         | WARNI |
|                               |       |

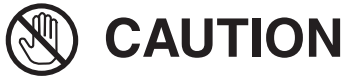

Allow a LCD Projection TV to cool, for at least 30 minutes before you open the Lamp cover. The inside of the LCD Projection TV can become very hot.

Follow these steps to replace the lamp assembly.

- 1 Turn off the LCD Projection TV and disconnect the AC plug. Allow the LCD Projection TV to cool for at least 30 minutes.
- 2 Press the latches on both side of the front cover and pull the front cover forward to remove.
- 3 Loosen a screw that secure the Lamp Cover with a screwdriver and remove the Lamp Cover.
- 4 Loosen 2 screws that secure the lamp with a screwdriver and pull out the Lamp by holding the holes on both sides.
- 5 Replace the Lamp with a new one and put it back and tighten 2 screws. Make sure that the Lamp is correctly secured into the Lamp compartment.
- 6 Put the Lamp Cover back and tighten the screw, and then replace the front cover.
- 7 Connect the AC Power Cord to the Power Cord Connector and turn on the LCD Projection TV.
- 8 Reset the Lamp replace counter. See "Lamp Replace Counter" on the next page .

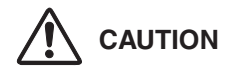

When installing the new Lamp into the Lamp compartment, make sure the Lamp socket is securely plugged into the compartment socket. Improper or loosen socket connection may cause arc discharge resulting fire hazard.

# 

For continued safety, replace with a lamp of the same type. Do not drop a lamp or touch a glass bulb! The glass can shatter and may cause injury.

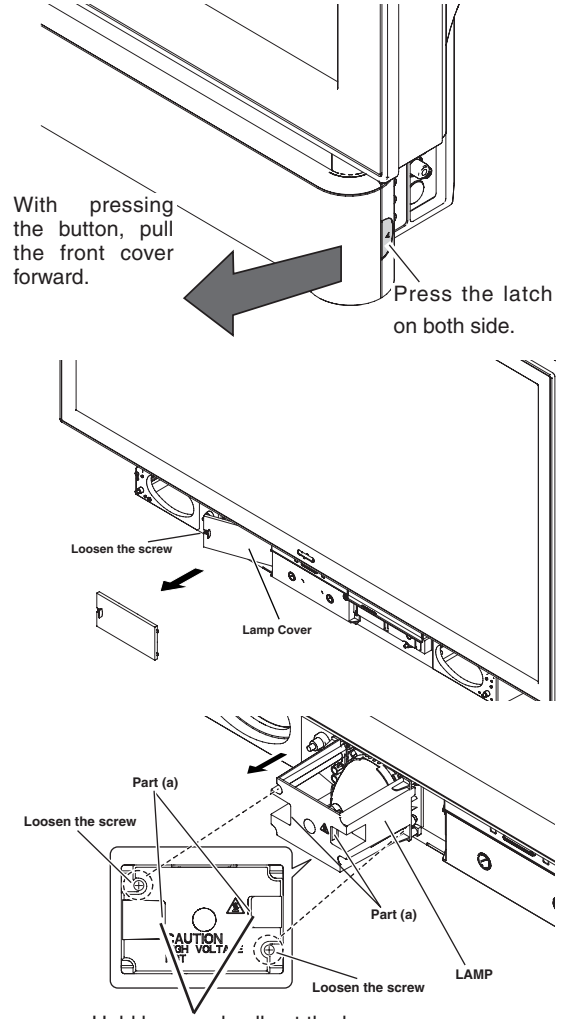

Hold here and pull out the lamp. (There are holes inside)

## Lamp Replace Counter

Be sure to reset the lamp counter after the lamp is replaced. When the lamp counter is reset, the LAMP REPLACE indicator will be turned off.

- **1** Press the **MENU** key to display the Main menu.
- 2 Use the **CURSOR** ▲▼ keys to highlight (green) *Lamp Counter Reset.* Press **ENTER**.
- 3 Use the **CURSOR** ▼ key to select *Yes*. Press **ENTER**.
- Press the **EXIT** key to return to normal TV viewing.

#### NOTE:

- Do not reset Lamp replace counter without implementation of lamp replacement. Be sure to reset the Lamp replace counter only after replacing the lamp.
- The lamp counter cannot be reset even if you press the **RESET** key on the remote control.

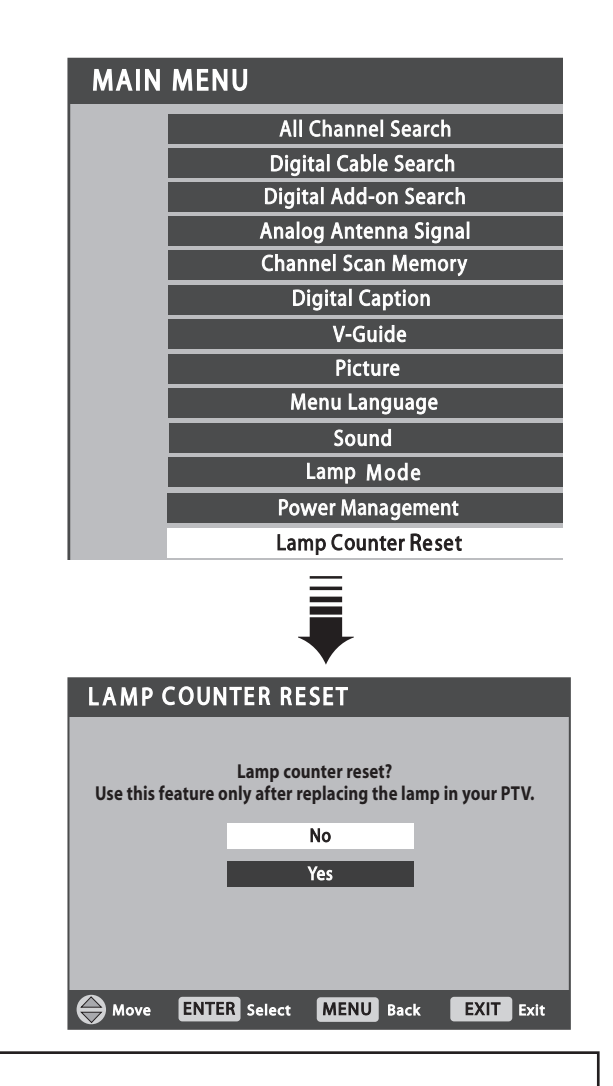

## • How to check Lamp Used Time

The LAMP REPLACE indicator will light yellow when the total lamp used time reaches 7.980 hours -(\*). This is to indicate that lamp replacement is required. The total lamp used time is calculated by using the below expression;

<u>Total lamp used time = Teco + Tnormal x 1.14</u> -(\*) Teco : used time in LAMP MODE "Low"

**T***normal* : used time in LAMP MODE "High" & "Mid" You can check the lamp replace counter following to below procedure.

- **1** Press and hold **INFO** button on the remote control and then press **CH(+)** button on the side control.
- **2** The LCD Projection TV used time and lamp used time will be displayed on the screen briefly.

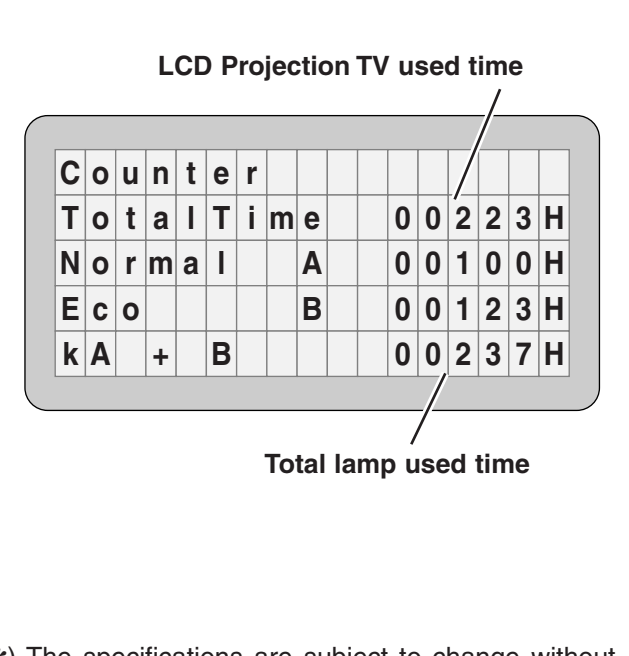

(\*) The specifications are subject to change without notice.

#### **ORDER REPLACEMENT LAMP**

Replacement lamp can be ordered through your dealer. When ordering a projection lamp, give the following information to the dealer.

2

:

- Model No. of your LCD Projection TV
- Replacement Lamp Type No.

PLV-55WHD1 / PLV-65WHD1 POA-LMP96 (Service Parts No. 610 322 7382)

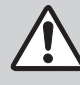

This LCD Projection TV uses a high-pressure lamp which must be handled carefully and properly. Improper handling may result in accidents, injury, or create a fire hazard.

- Lamp lifetime may differ from lamp to lamp and according to the environment of use. There is no guarantee of the same lifetime for each lamp. Some lamps may fail or terminate their lifetime in a shorter period of time than other similar lamps.
- If the LCD Projection TV indicates that the lamp should be replaced, i.e., if the LAMP REPLACE indicator lights up, replace the lamp with a new one IMMEDIATELY after the LCD Projection TV has cooled down. (Follow carefully the instructions in the Lamp Replacement section of this manual.) Continuous use of the lamp with the LAMP REPLACE indicator lighted may increase the risk of lamp explosion.
- A Lamp may explode as a result of vibration, shock or degradation as a result of hours of use as its lifetime draws to an end. Risk of explosion may differ according to the environment or conditions in which the LCD Projection TV and lamp are being used.

#### IF A LAMP EXPLODES, THE FOLLOWING SAFETY PRECAUTIONS SHOULD BE TAKEN.

If a lamp explodes, disconnect the LCD Projection TV's AC plug from the AC outlet immediately. Contact an authorized service station for a checkup of the unit and replacement of the lamp. Additionally, check carefully to ensure that there are no broken shards or pieces of glass around the LCD Projection TV or coming out from the cooling air circulation holes. Any broken shards found should be cleaned up carefully. No one should check the inside of the LCD Projection TV except those who are authorized trained technicians and who are familiar with LCD Projection TV service. Inappropriate attempts to service the unit by anyone, especially those who are not appropriately trained to do so, may result in an accident or injury caused by pieces of broken glass.

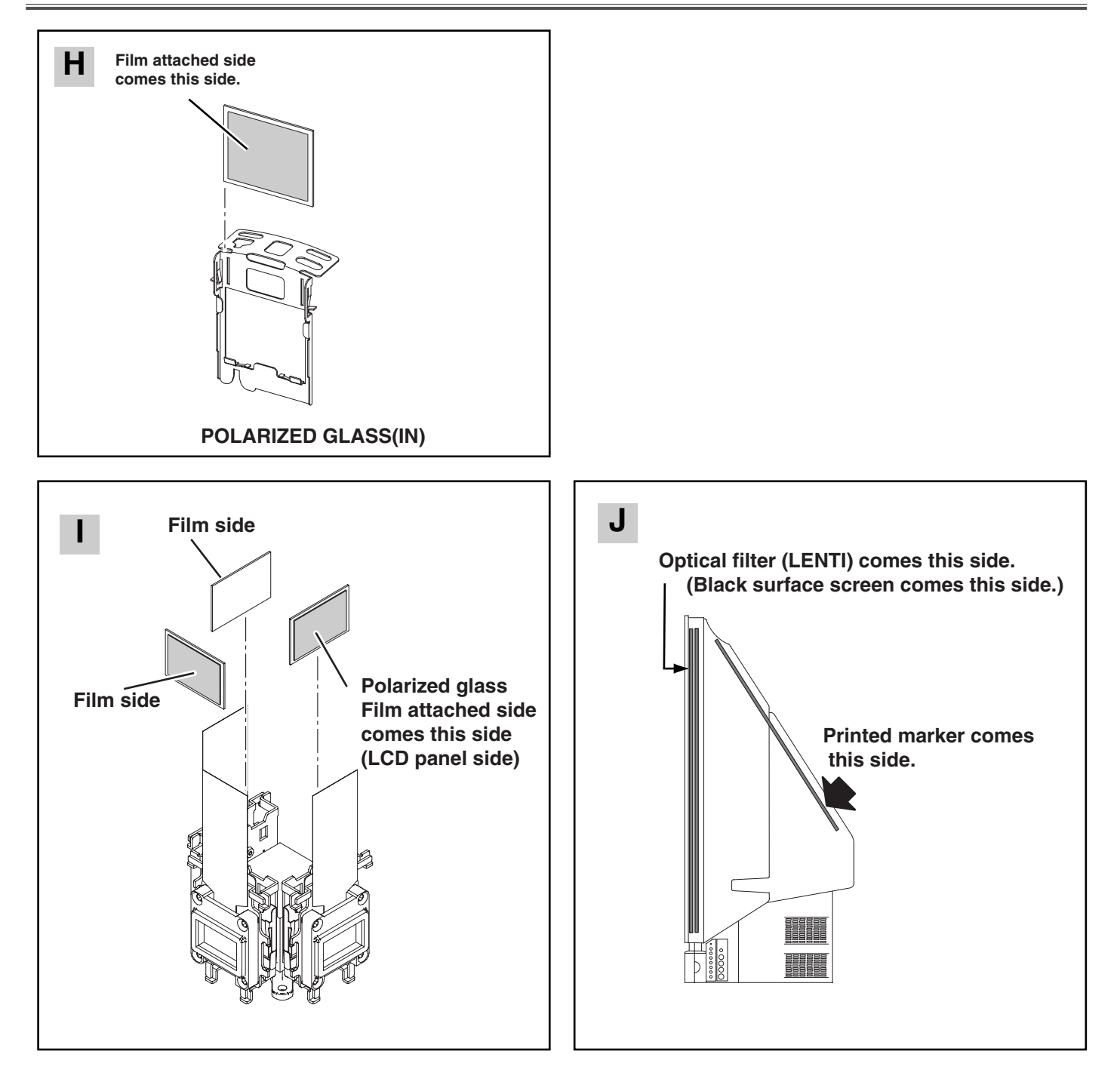

## Adjustments after Parts Replacement

After replacing electrical parts and optical parts, electrical adjustments and optical adjustments are required.

|       |                                 | Disassembly / Replaced Parts |                      |  |                         |                         |           |              |           |                |               |                  |  |
|-------|---------------------------------|------------------------------|----------------------|--|-------------------------|-------------------------|-----------|--------------|-----------|----------------|---------------|------------------|--|
|       |                                 | LCD/<br>Prism<br>unit        | Opti-<br>cal<br>unit |  | Projec<br>-tion<br>lens | Screen<br>and<br>mirror | Pola<br>R | rized g<br>G | lass<br>B | Power<br>Board | Main<br>Board | Digital<br>Board |  |
|       | Contrast Adjustment             |                              |                      |  |                         |                         |           |              |           |                |               |                  |  |
| nts   | R-Contrast adjustment           | •                            | 0                    |  |                         |                         | •         |              |           |                |               |                  |  |
| tmei  | G-Contrast Adjustment           | •                            | О                    |  |                         |                         |           | •            |           |                |               |                  |  |
| jus   | B-Contrast adjustment           | •                            | О                    |  |                         |                         |           |              | ●         |                |               |                  |  |
| al Ac | Condenser lens adjustment       | 0                            | О                    |  |                         |                         |           |              |           |                |               |                  |  |
| ptica | Relay lens adjustment           | 0                            | 0                    |  |                         |                         |           |              |           |                |               |                  |  |
| Ō     | Picture image adjustment        | 0                            | О                    |  | •                       | •                       |           |              |           |                |               |                  |  |
|       | Picture focus adjustment        | 0                            | О                    |  | •                       | •                       |           |              |           |                |               |                  |  |
|       |                                 |                              |                      |  |                         |                         |           |              |           |                |               |                  |  |
|       | Output voltage adjustment       |                              |                      |  |                         |                         |           |              |           | О              |               |                  |  |
|       | Fan minimum voltage adjustment  |                              |                      |  |                         |                         |           |              |           |                | •             |                  |  |
| ıts   | TV sound level adjustment       |                              |                      |  |                         |                         |           |              |           |                | •             |                  |  |
| men   | TV stereo separation adjustment |                              |                      |  |                         |                         |           |              |           |                | •             |                  |  |
| justi | TV video level adjustment       |                              |                      |  |                         |                         |           |              |           |                | •             |                  |  |
| Ad    | Common center adjustment        | •                            |                      |  |                         |                         |           |              |           |                | •             |                  |  |
| rical | Panel luminance adjustment      | 0                            |                      |  |                         |                         |           |              |           |                | О             |                  |  |
| lecti | White balance adjustment        | 0                            |                      |  |                         |                         |           |              |           |                | О             |                  |  |
| Ξ     | Color shading correction        | О                            |                      |  |                         |                         |           |              |           |                | О             |                  |  |
|       |                                 |                              |                      |  |                         |                         |           |              |           |                |               |                  |  |
|       |                                 |                              |                      |  |                         |                         |           |              |           |                |               |                  |  |
|       |                                 |                              |                      |  |                         |                         |           |              |           |                |               |                  |  |

## Memory IC Replacement

IC836 on the main board stores the data for the service adjustments, and should not be replaced except for the case of defective device.

If replaced, it should be performed the re-adjustments following to the "Electrical Adjustments".

The data of lamp replacement monitor timer is stored in the IC836.

Please note that the lamp replace counter is reset when the memory IC (IC836) is replaced.

(Lamp replace counter can not be set to the previous value.)

## • Caution to memory IC replacement

When IC836 is replaced with new one, the CPU writes down the default data of the service adjustments to the

replaced IC, refer to the service adjustment table. As these data are not the same data as factory shipped data, it should be required to perform the re-adjustments following to the "Electrical Adjustments".

<u>Please note that in this case the lamp replace counter</u> <u>will be reset.</u>

## • Caution of Main Board replacement (in the case IC836 is not defective)

When the main board is replaced, IC836 should be replaced with the one on previous main board. After replacement, it should be required to perform the readjustments following to the "Electrical Adjustments". In this case, the lamp replace counter can be kept the value as before.

• : Adjustment necessary O : Check necessary

## Optical Adjustments

## • Preparation for Adjustments

Before taking optical adjustments, remove the optical / chassis unit, front panel unit, key unit, digital unit following to the "Mechanical Disassemblies"

**Note:** <u>Do not disconnect</u> connectors on the main board, except for **K01L**, **K01R**, **K35R**, **K35G**, or **K35B**, because the LCD Projection TV can not be turned on due to operate the power failure protection.

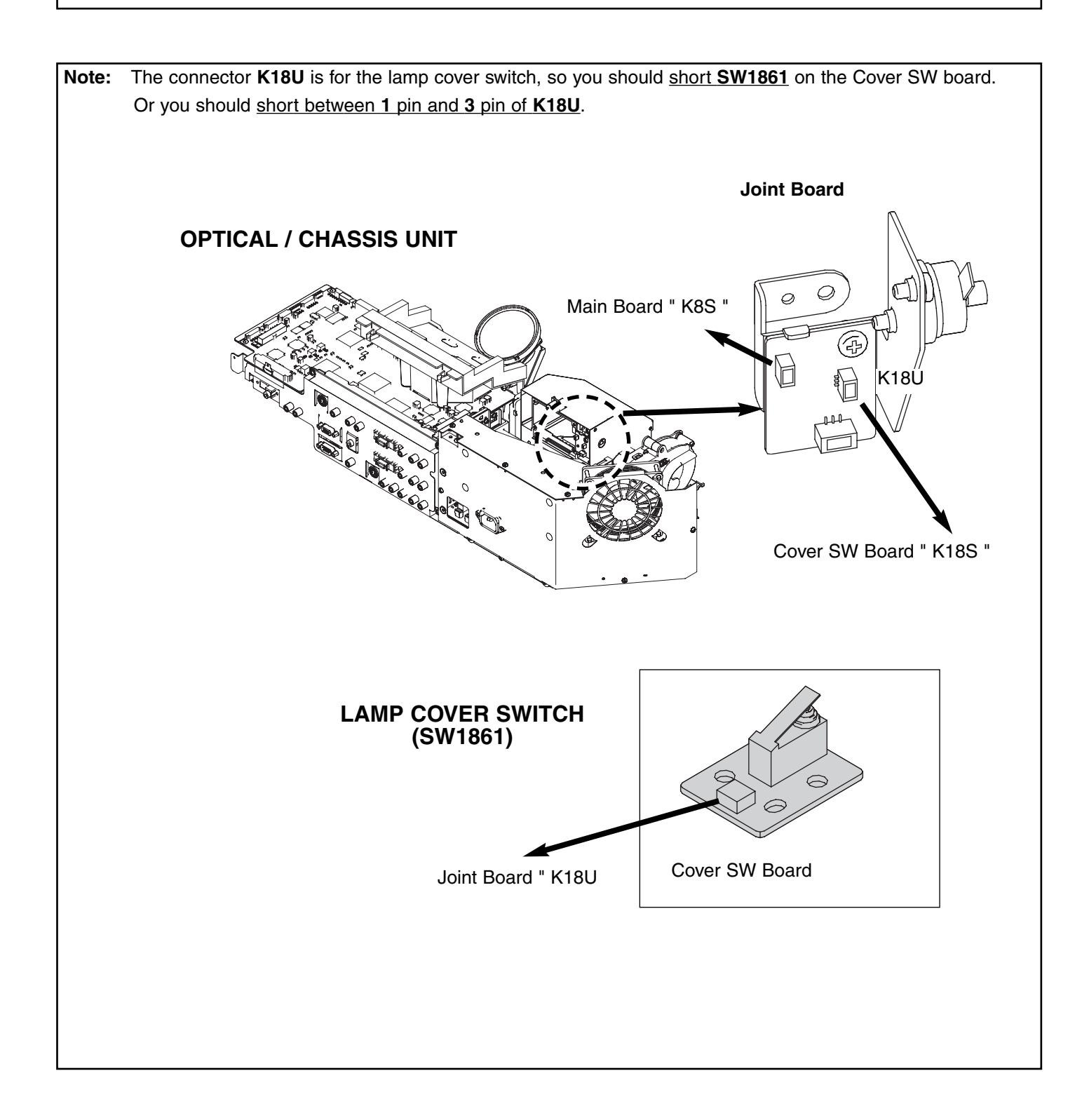

#### Note:

If the picture is left / right reversed on a screen, you can select front or rear projection for your convenience.

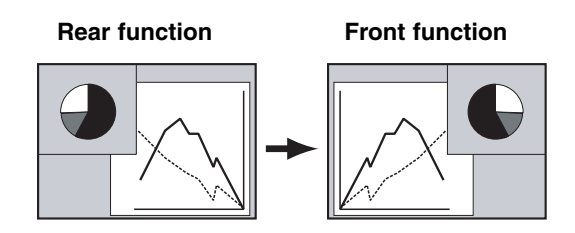

## • Rear - Front Project SW

- 1. Enter the service mode.
- 2. Select item no. "400" and change data value to select a direction of projection.

| ltem no. | Adjustment value | Function         |
|----------|------------------|------------------|
| 400      | 0                | Front projection |
|          | 1                | Rear projection  |

3. Exit the service mode.

\_\_\_

- 4. After servicing, this item should be set to default value = 1.
- **Note:** Service mode is refer to "Service Adjustment Menu Operation".

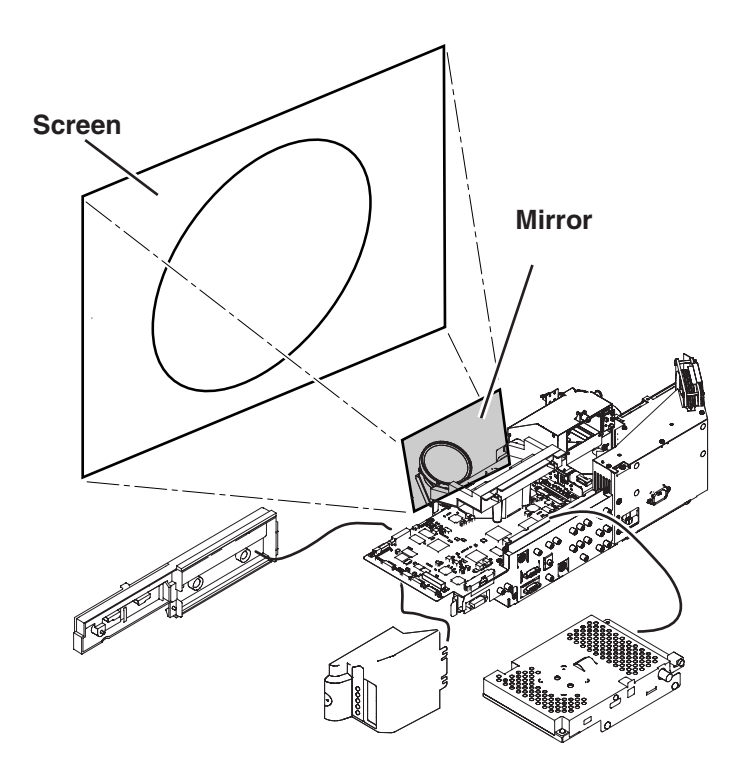

## Warning!

Do not use Optical/chassis unit with inclining. It may result in malfunction of the LCD Projection TV

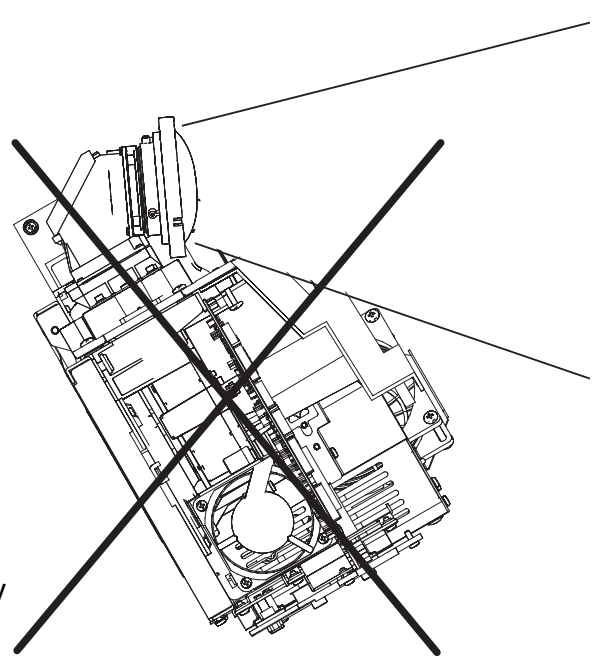

## **Overview for Servicing (an example)**

#### Adjustment of optical components location

Blue mirror, Condenser lens, Relay lens and contrast adjustment operate it from a back side.(Item1-1~1-3)

(Remove the Optical/Chassis unit from the Cabinet)

Picture image and focus adjustment operate it from a front side.(Item 2-1~2-3)

(An optical unit must be fixed.)

(Install the cabinet bottom cover.)

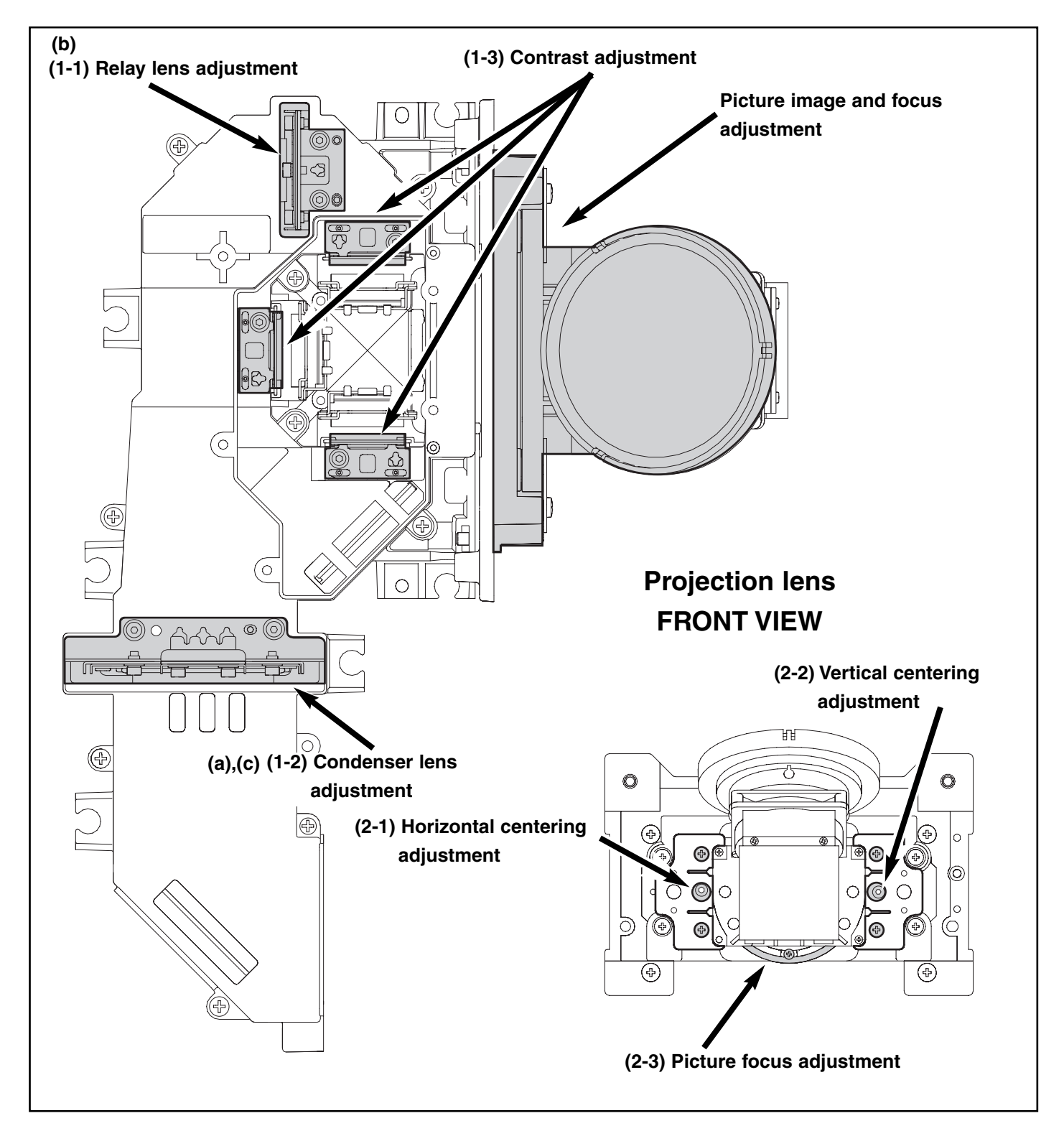

#### **Optical components adjustments procedure**

When adjusting optical components, adjust each adjustment item in numerical order. Incorrect adjustment steps may produce improper adjustment. The items adjusted correctly can be omitted from the steps.

When the Optical unit is disassembled, the pre-adjustment is necessary. The pre-adjustment can be omitted usually.

#### **Pre-adjustment**

- (a) Condenser lens setting
- (b) Relay lens adjustment
- (c) Condenser lens adjustment
- 1. Optical system adjustment (Optical axis adjustment)
  - (1-1) Relay lens adjustment
  - (1-2) Condenser lens adjustment
  - (1-3) Contrast adjustment (Polarized glass adjustment) R,G,B
- 2. Picture image and focus adjustment
  - (2-1) Horizontal centering adjustment
  - (2-2) Vertical centering adjustment
  - (2-3) Picture focus adjustment

#### **Optical Pre-adjustment**

Turn the LCD projection TV on by a state of without FPC cables.

#### (a) Condenser lens pre-adjustment

Loosen the 2 screws A and 2 screws C.

Adjust the slot B to make shading(Red) appears on the right of the screen as shown in figure.

Adjust the slot D to make shading(Red) appears on the bottom of the screen as shown in figure.

(The screws are tightened later. The screws are tightened in step-d)

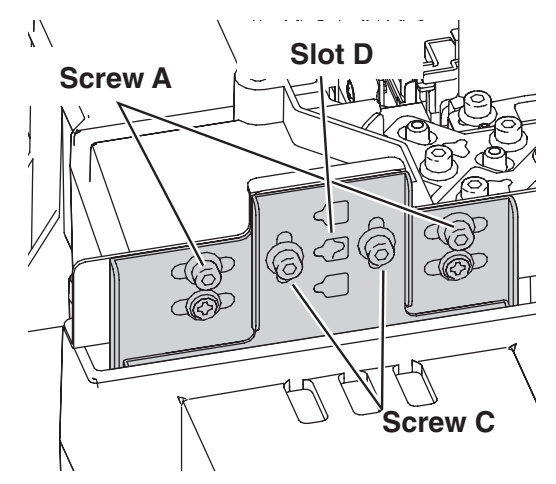

# White

Shade (Cyan)

White

Shade (Red)

Shade (Red)

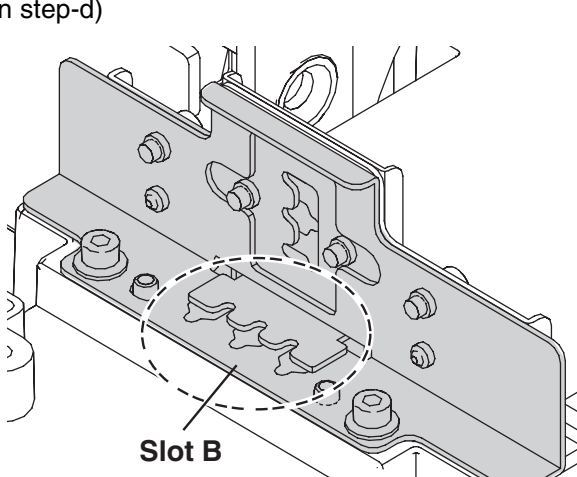

## (b) Relay lens pre-adjustment

Loosen the 2 screws I and screw K.

Adjust the slot J to make shading(Cyan) appears on the right of the screen as shown in figure. (The same amount as red is appeared on the other side.)

Adjust the slot L to make shading(Cyan) appears on the bottom of the screen as shown in figure. (The same amount as red is appeared on the other side.)

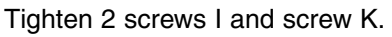

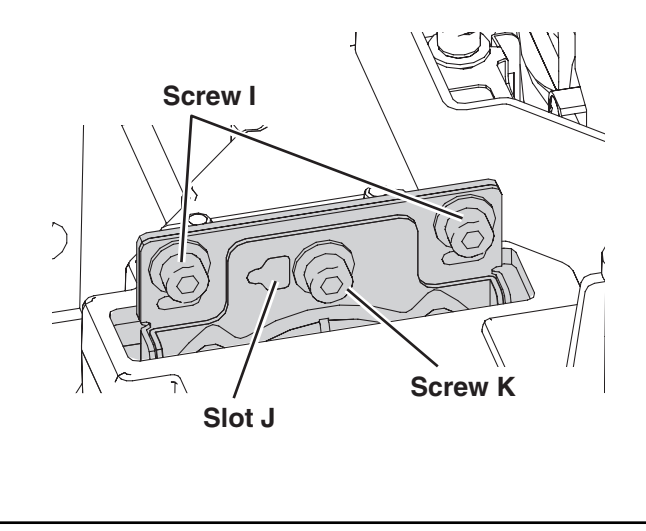

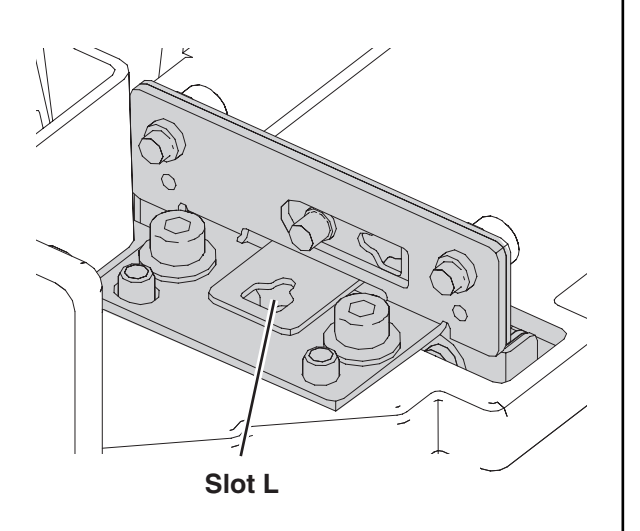

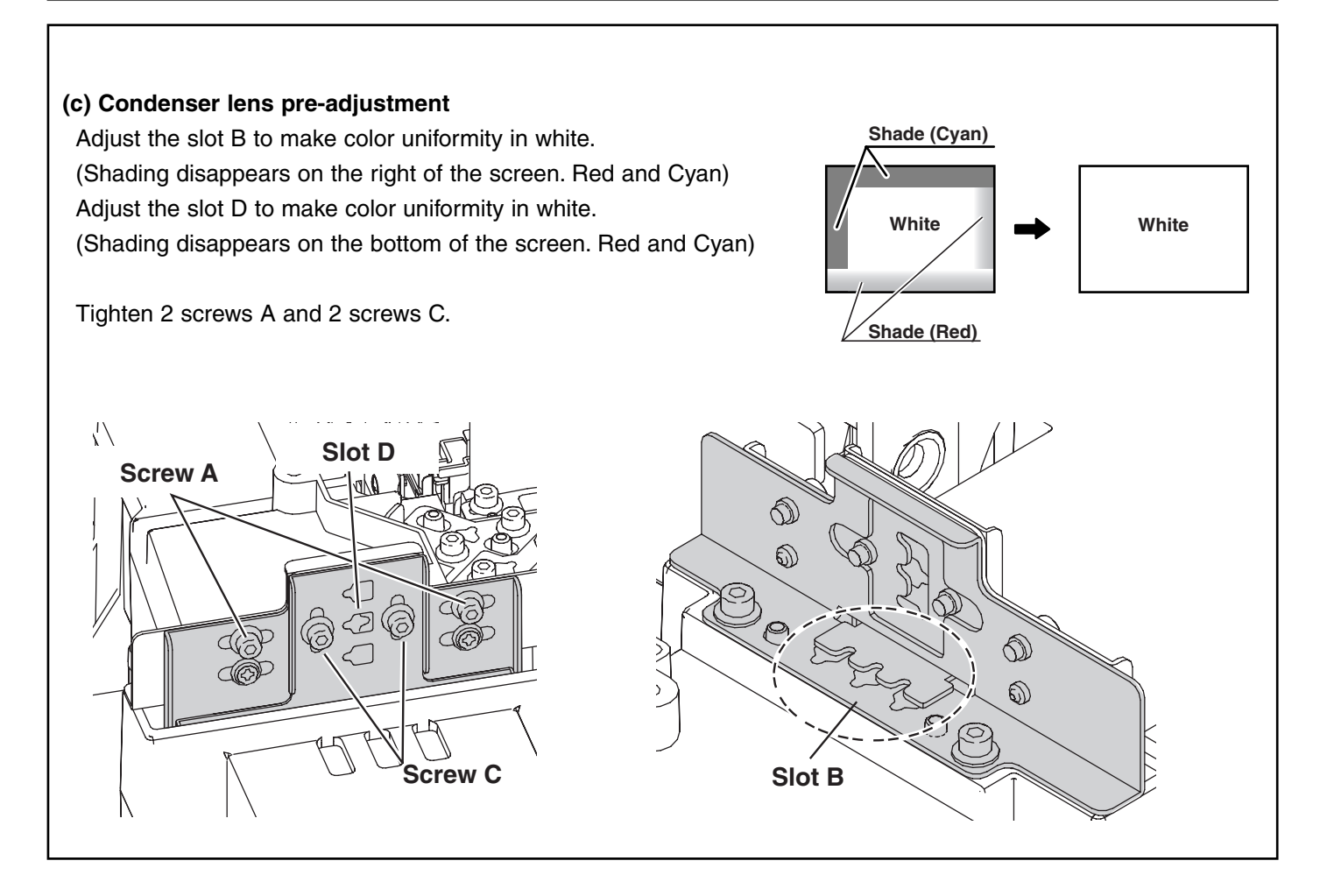

#### 1-1. Relay lens adjustment

- 1. Turn the LCD projection TV on by a state of without FPC cables.
- 2. Adjust the adjustment base of Relay lens unit to make color uniformity in white.
  - a) If the shading appears on the left or right of the screen as shown in figure, loosen 2 screws A with the ball allen wrench, and adjust the slot B to make color uniformity in white by using a slot screwdriver.
  - b) If the shading appears on the top or bottom of the screen as shown in figure, loosen screw C with the ball allen wrench, and adjust the slot D to make color uniformity in white by using a slot screwdriver.
- 3. Tighten 2 screws **A** and screw **C** to fix the condenser lens unit.

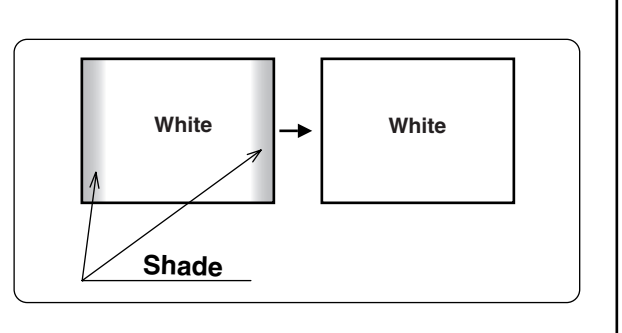

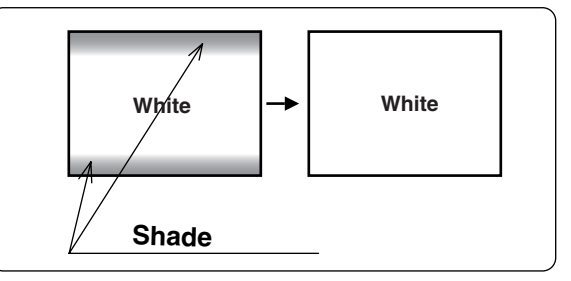

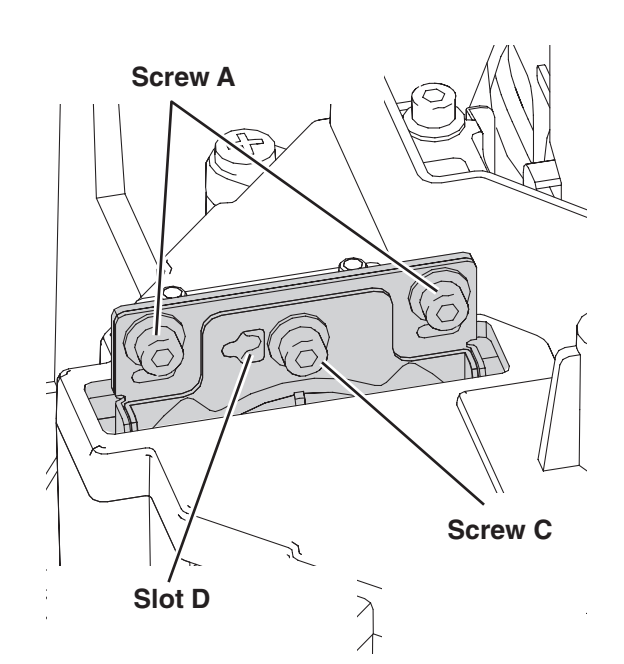

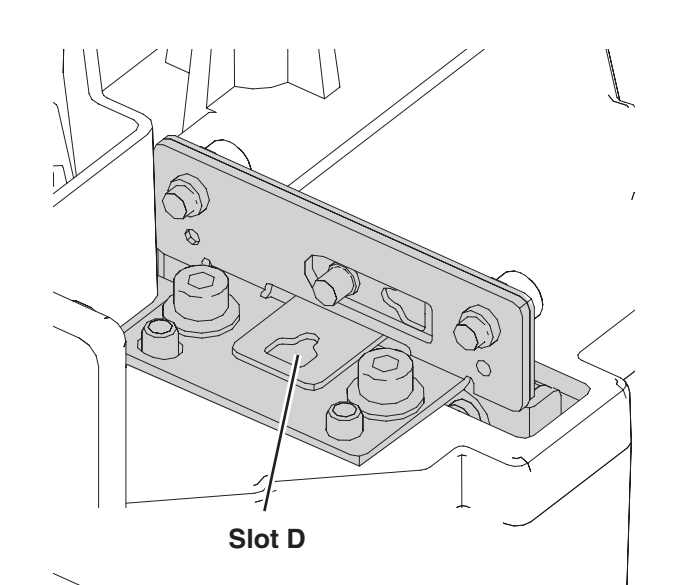

#### 1-2. Condenser lens adjustment

- 1. Turn the LCD projection TV on by a state of without FPC cables.
- 2. Adjust the adjustment base of Condenser lens unit to make color uniformity in white.
  - a) If the shading appears on the left or right of the screen as shown in figure, loosen 2 screws A with the ball allen wrench, and adjust the slot B to make color uniformity in white by using a slot screwdriver.
  - b) If the shading appears on the top or bottom of the screen as shown in figure, loosen 2 screws C with the ball allen wrench, and adjust the slot D to make color uniformity in white by using a slot screwdriver.
- 3. Tighten 2 screws **A** and 2 screws **C** to fix the condenser lens unit.

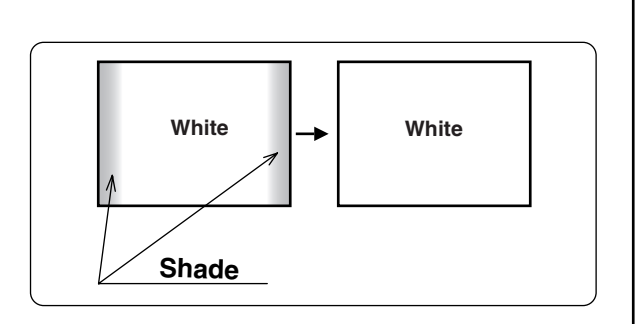

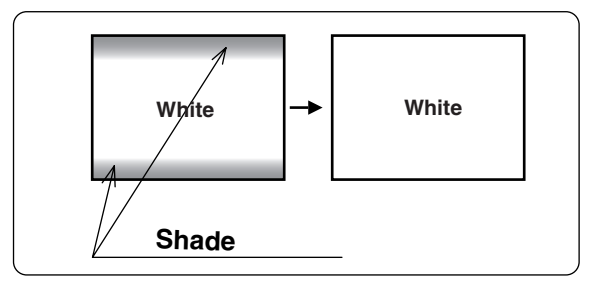

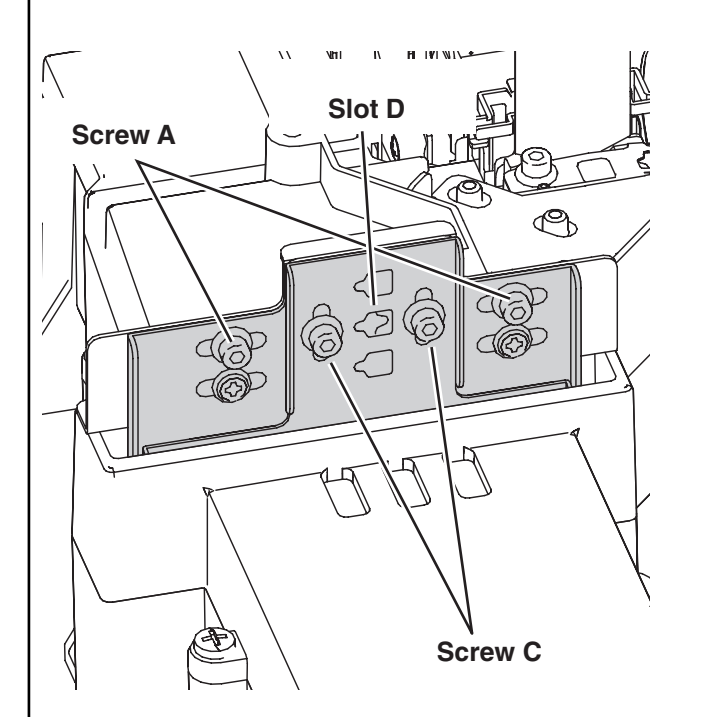

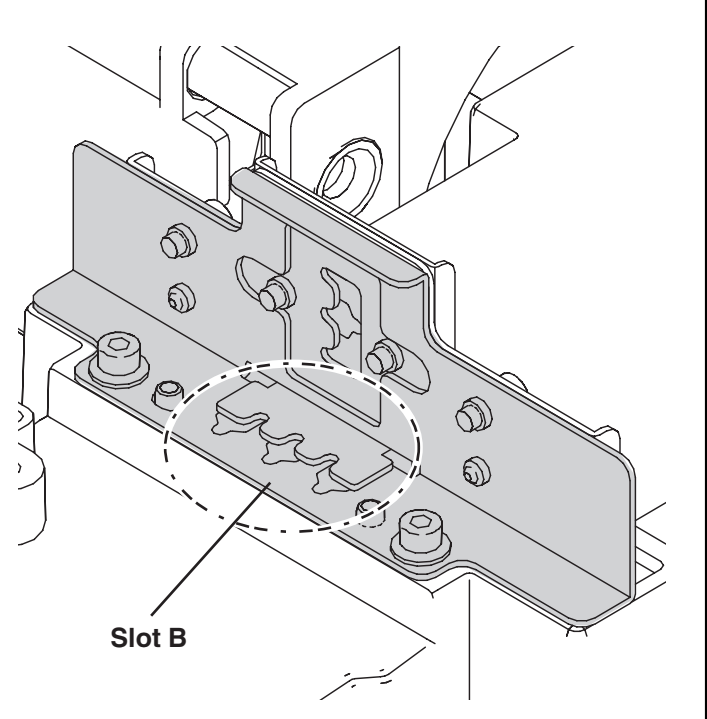

### 1-3. Contrast adjustment (R,G,B, polarized glass)

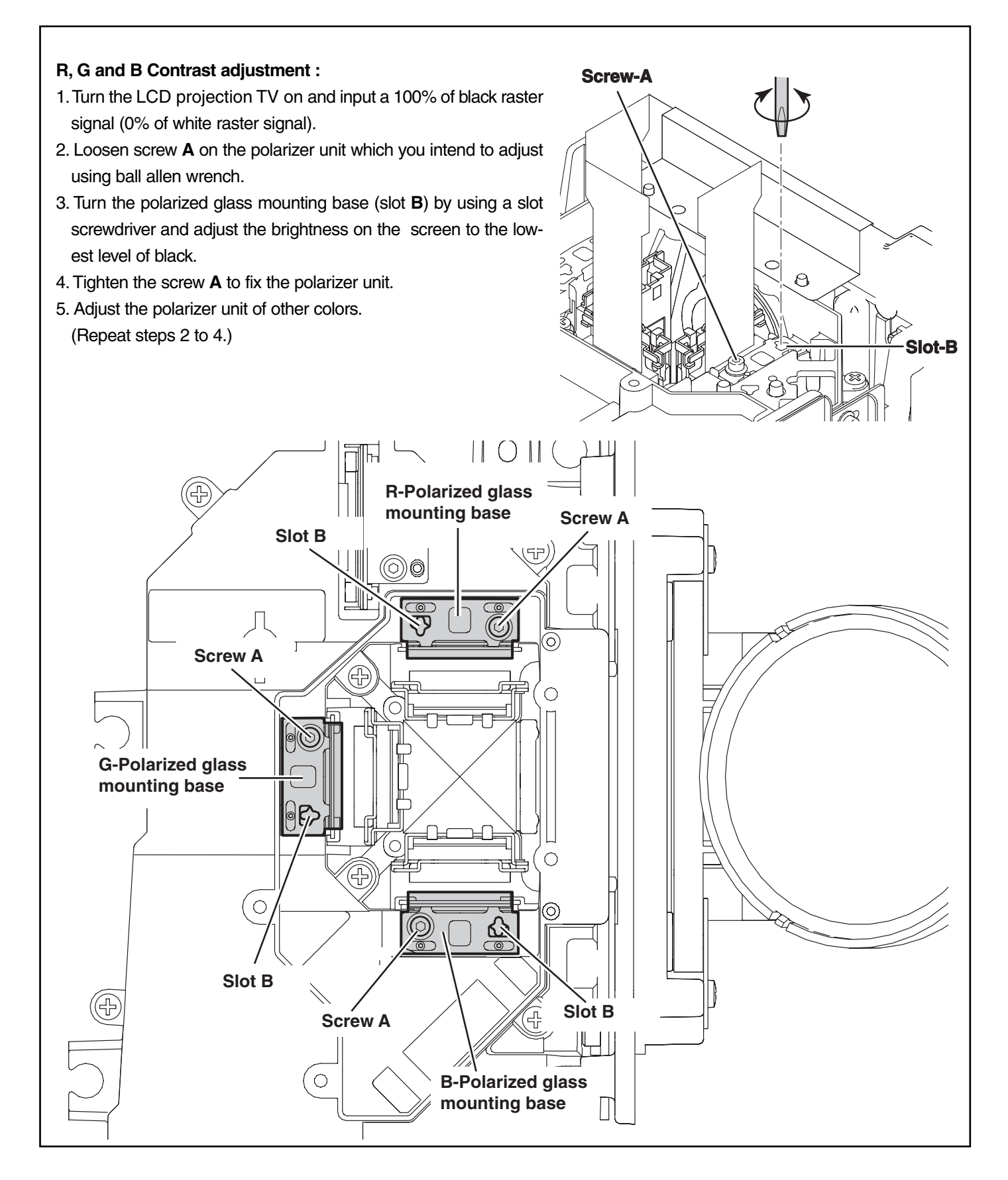

#### 2 Picture Image and focus adjustment (Projection lens adjustment)

#### **Before adjustment**

- 1. Turn the LCD projection TV on and display grid pattern or circular pattern on the screen.
- 2. Be sure to fixed the Optical / Chassis unit with 3 screws to the cabinet. Install all parts on a back side, otherwise it may cause lose of performance of Optical Adjustment.

(Refer to mechanical disassemblies.)

- 3. Remove the Front Cover unit from the cabinet bottom.
- 4. Remove the 3 screws F and remove the Front panel unit.
- 5. Remove the Optical Cover. (Refer to mechanical disassemblies.)
- 6. When adjust the picture image (horizontal centering and vertical centering), loosen the 4 screws A of the lens shift unit.
- 7. When adjust the picture focus, loosen the focus fixed screw **D** of the projection lens.

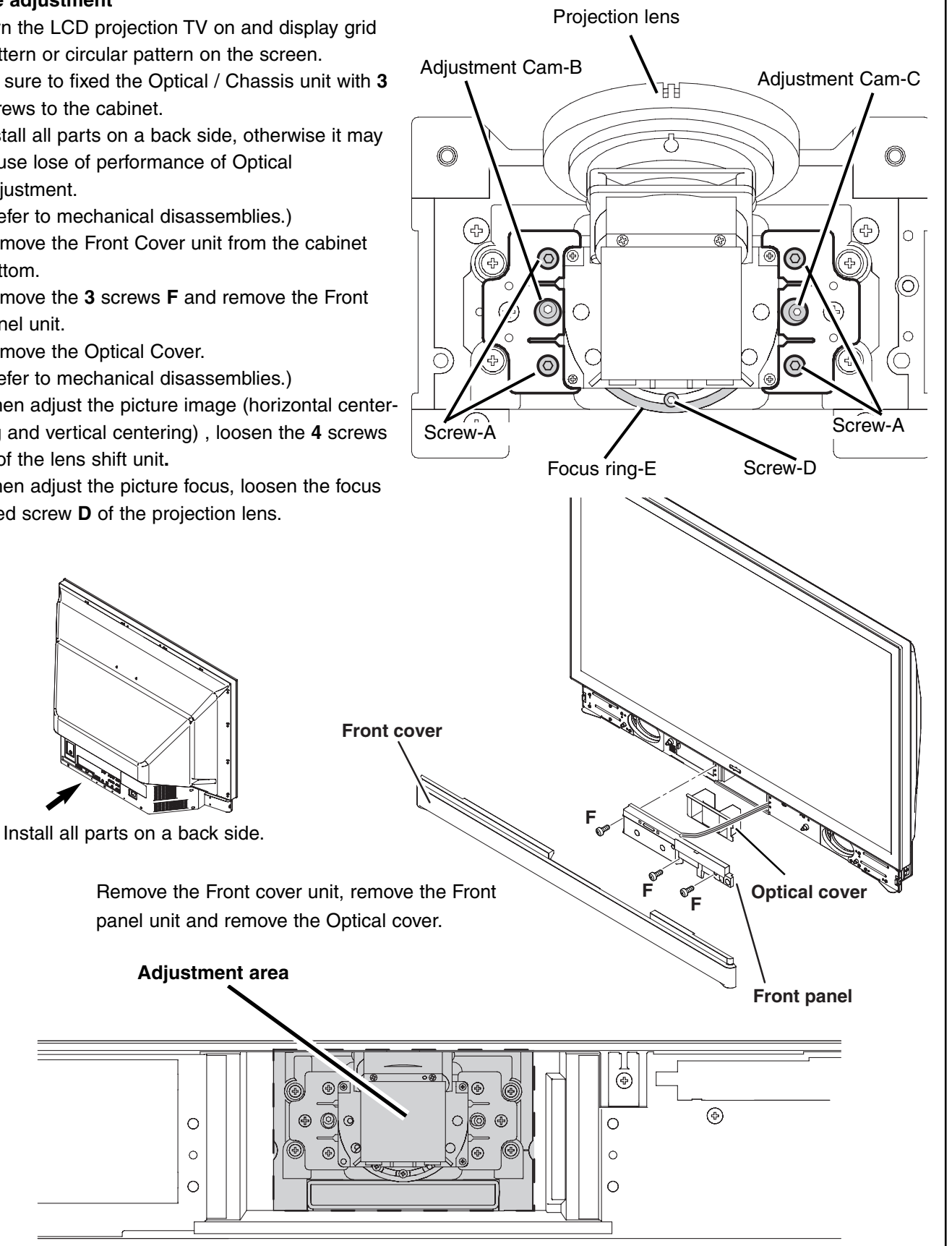

## 2-1. Horizontal centering adjustment

When the picture is shifted to right or left, adjust the picture horizontally.

- 1. Loosen the  ${\bf 4}$  screws  ${\bf A}$  from the lens shift unit.
- 2. Project the circular pattern on screen.
- 3. Turn the adjustment cam **B** to right or left and adjust the position to project the picture on just center of the screen.
- 4. Tighten the 4 screws A.

#### Picture image movement

Horizontal centering

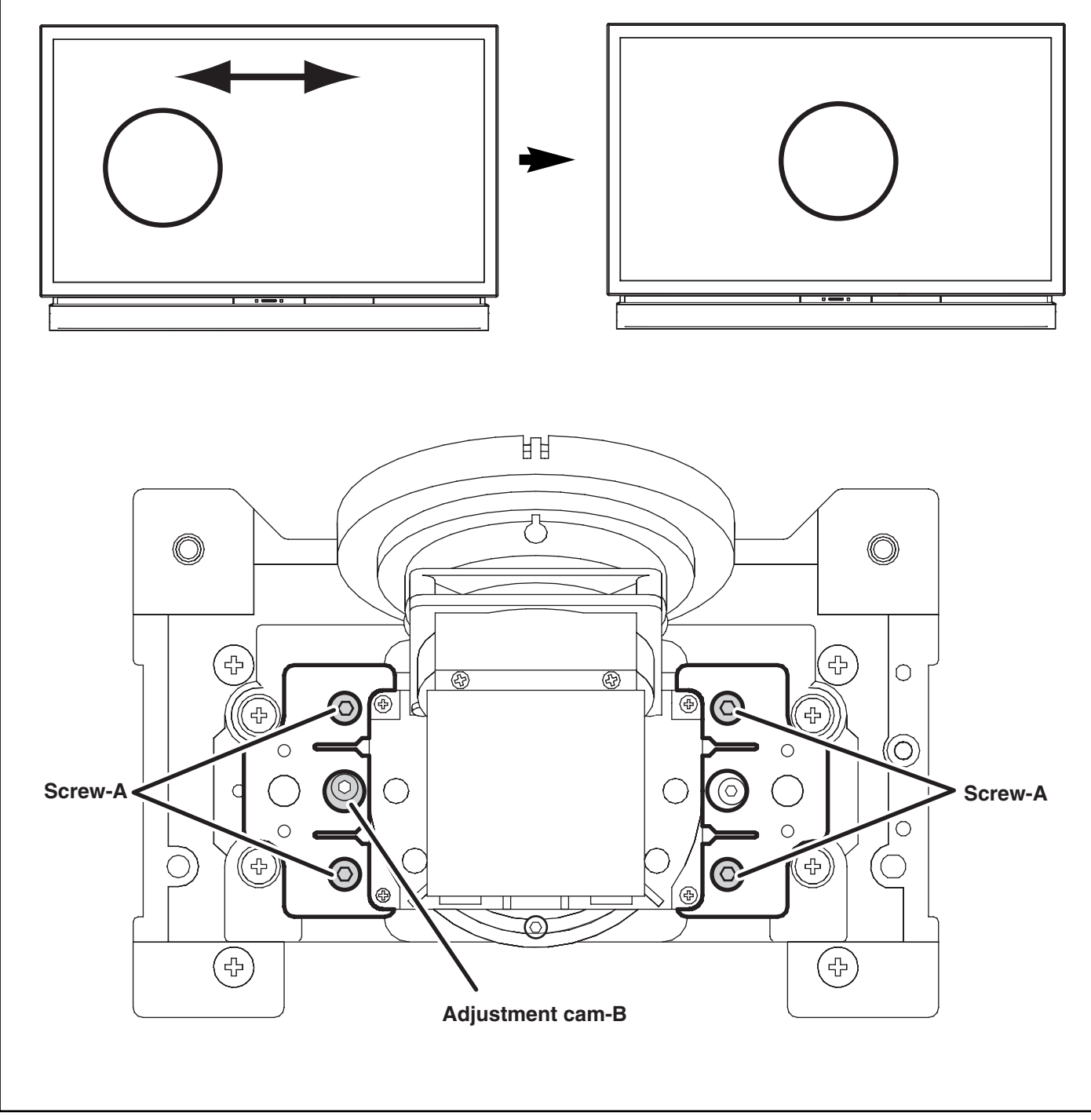

## 2-2. Vertical centering adjustment

When the picture is shifted to right or left, adjust the picture vertically.

- 1. Loosen the  ${\bf 4}$  screws  ${\bf A}$  from the lens shift unit.
- 2. Project the circular pattern on screen.
- 3. Turn the adjustment cam **C** to right or left and adjust the position to project the picture on just center of the screen.
- 4. Tighten the **4** screws **A**.

## Picture image movement

**Vertical centering** 

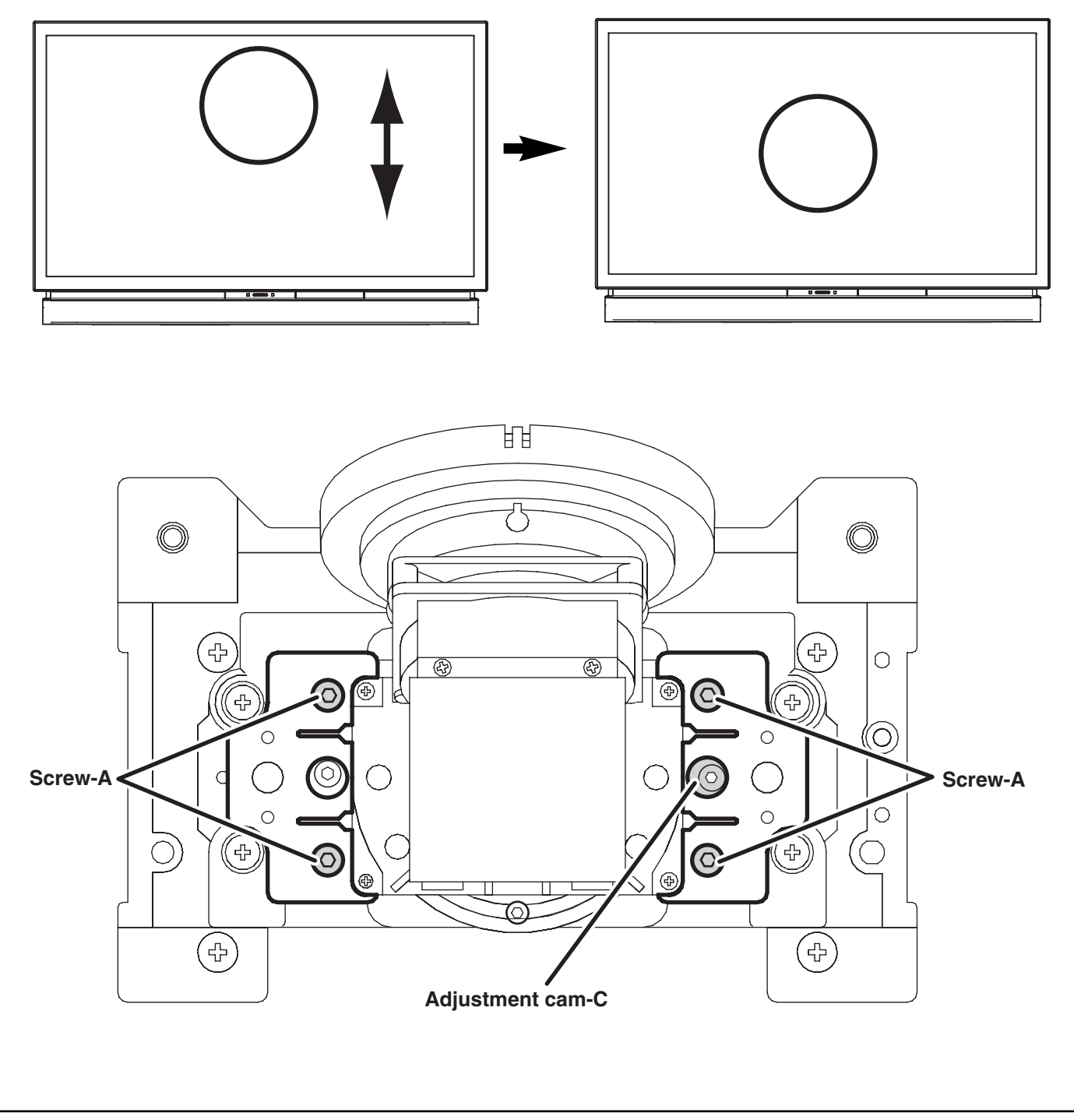

#### 2-3. Picture focus adjustment

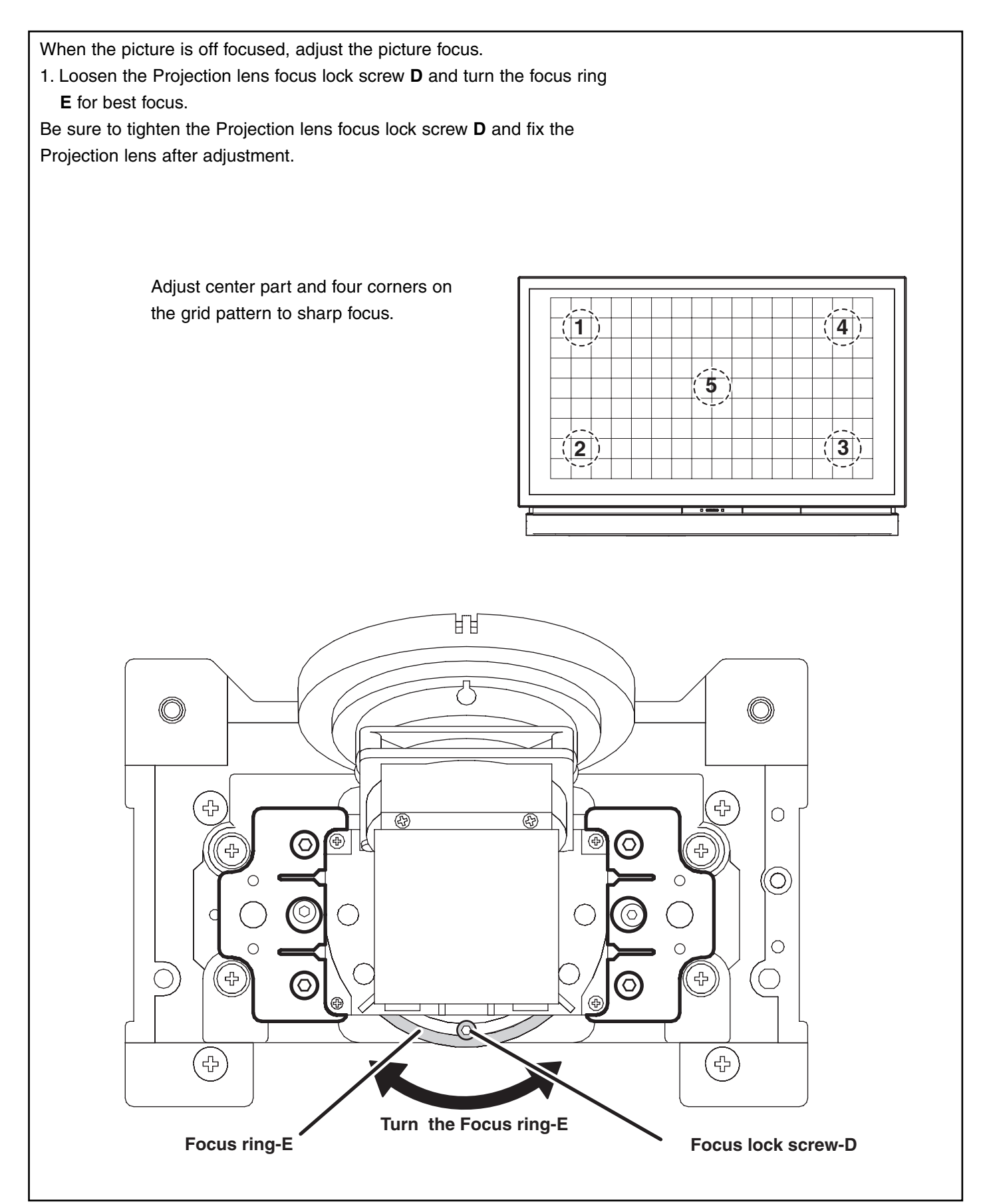

## Service Adjustment Menu Operation

## $\blacklozenge$ To enter service mode

To enter service mode, press and hold the "**INFO**" button on the remote control, then press the "**VOL(–)**" button on the side control. As shown in a figure, the service mode display appears on the screen.

## ♦ To adjust service data

Adjust service data using the following control buttons on the LCD projection TV or the remote control.

- "CHANNEL UP" ......An item number increases.
- "CHANNEL DOWN" ......An item number decreases.
- "POINT RIGHT" or "VOLUME (+)" .....An adjustment value increases.
- "POINT LEFT" or "VOLUME (-)" .....An adjustment value decreases.

## ♦ To exit service mode

To quit the service mode, press the "**POWER ON/OFF**" button only once on the LCD projection TV or the remote control.

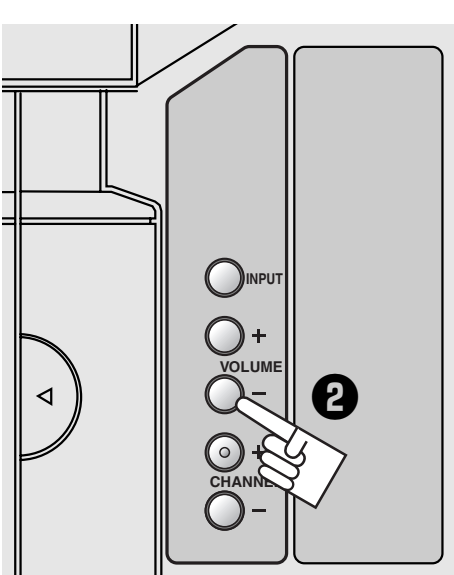

**Remote Control** 

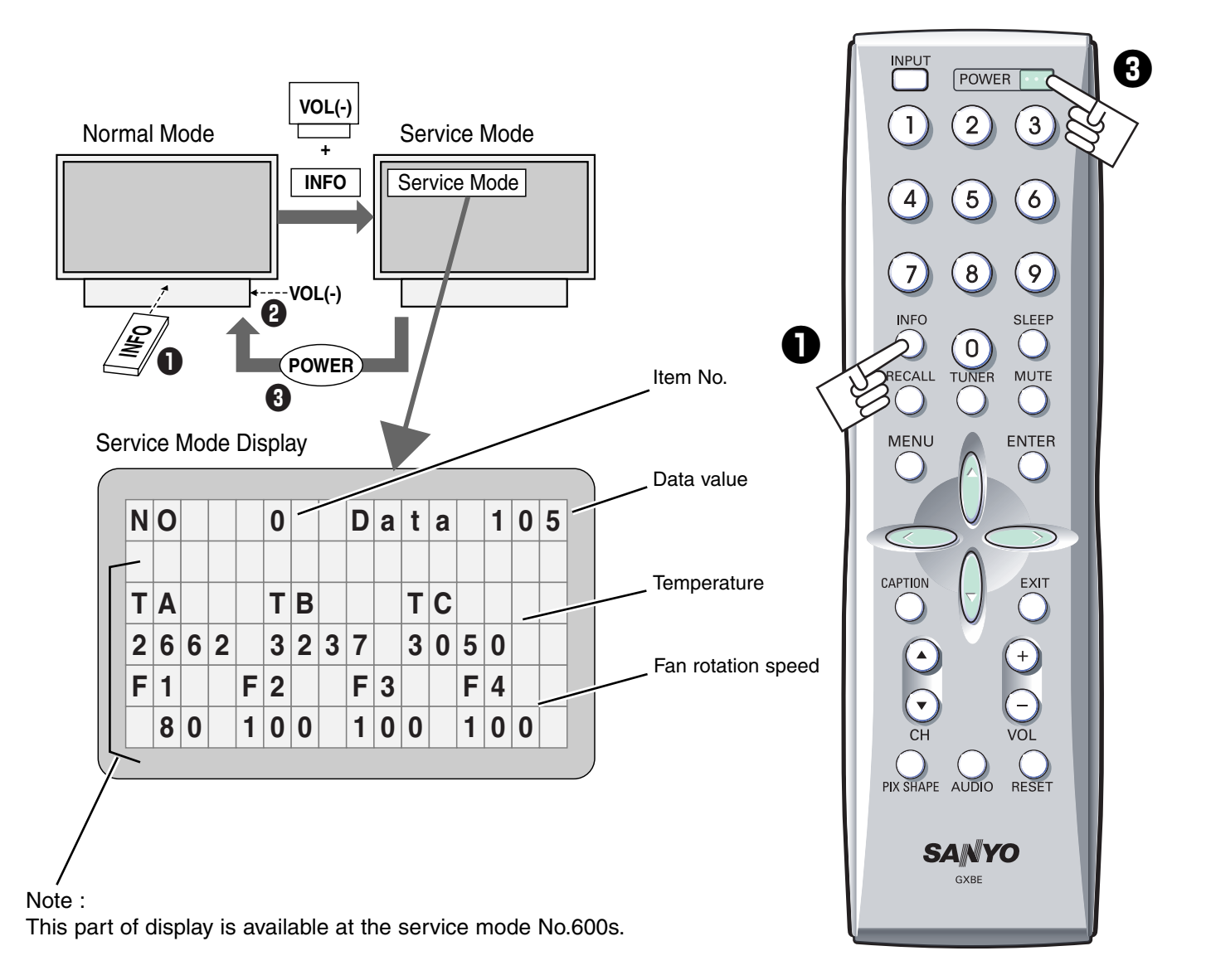

Side Control

## Circuit Adjustments

CAUTION: The each circuit has been made by the fine adjustment at factory. Do not attempt to adjust the following adjustments except requiring the readjustments in servicing otherwise it may cause loss of performance and product safety.

**Note:** Please refer to "Service Adjustment Menu Operation" for entering to the service mode and adjusting the service data.

## [Adjustment Condition] 16 steps gray scale pattern Input signal Video signal ...... $1.0Vp-p/75\Omega$ terminated, color bar pattern, 16 steps gray scale pattern, and 100%/50% white pattern (Composite video signal) Component video signal ...... $0.7Vp-p/75\Omega$ terminated, color bar pattern (480i format) RF Audio signal ...... 1KHz 100% modulation signal and multi stereo signal White 100% Black 100% Picture setup menu...... Before the electrical adjustments from step [6] to step [11], the picture setup menu should be set as follows; Main menu > Picture setup menu > Picture --- Auto

## 1 Output voltage adjustment

Digital voltmeter

1. Adjust the voltage by using **VR621** on the power board as following.

| Test Point                     | AC Input | Reading     |
|--------------------------------|----------|-------------|
| (+) <b>1</b> pin of <b>K6A</b> | 120V     | 355V ±2Vdc  |
| (–) 3pin of K6A                | (or 230V | 370V ±2Vdc) |

## Caution:

Equipment

Be sure to connect the lamp when taking this adjustment.

#### "K6A" is in the primary circuit. HOT CIRCUIT!

## Note:

The Power Board for replacing is already adjusted in a factory, so it is not required to perform this readjustment.

## 2 Fan minimum voltage adjustment

| Equipment | Digital voltmeter |
|-----------|-------------------|
|           |                   |

- 1. Enter the service mode.
- 2. Change data values of each test points to adjust the fan minimum output voltage.

| Item no. | Fan Location | Test Point | Adjustment value    |
|----------|--------------|------------|---------------------|
| 0        | FN905/6      | TPFAN1     | 8.0 ±0.05Vdc        |
| 1        | FN901        | TPFAN2     | 8.0 ±0.05Vdc        |
| 2        | FN903/4      | TPFAN3     | 8.0 ±0.05Vdc        |
| 3        | FN902        | TPFAN4     | <b>8.0</b> ±0.05Vdc |

Note:

The location of each fan is refer to P.90.

## **3** TV sound level adjustment

| Equipment          | Digital voltmeter    |
|--------------------|----------------------|
| Input mode         | Analog TV mode       |
| Input audio signal | 1KHz 100% modulation |

1. Enter the service mode.

2. Adjust the audio output amplitude at Audio output-(L) terminal to become 400  $\pm$ 10 mVac.

| <u>ltem no.</u> | <u>Test Point</u>  | Adjustment value |
|-----------------|--------------------|------------------|
| 750             | (+) L audio output | 500 ±10 mVac     |
|                 | (–) <b>GND</b>     |                  |

Note:

At the case with using an oscilloscope, adjust the audio output amplitude at Audio output-(L) terminal to become 1.41  $\pm$ 0.02 Vp-p.

## 5 TV video level adjustment

Equipment Input mode Input signal Oscilloscope Analog TV mode Color bar pattern

1. Adjust the amplitude "**a**" by using **VR101** on the tuner board.

Test Point (+) TPTV (-) TUNER\_GND Adjustment value 1.0 ±0.03Vdc

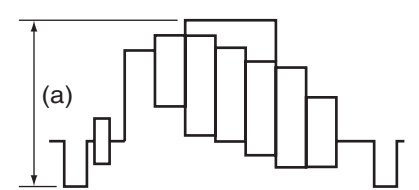

## 4 TV stereo separation adjustment

| Equipment          | Oscilloscope        |
|--------------------|---------------------|
| Input mode         | Analog TV mode      |
| Audio mode         | Stereo mode         |
| Input audio signal | Multi sound program |

- 1. Enter the service mode.
- 2. Adjust the amplitude of 4KHz at Audio output-(L) terminal to become minimum level.

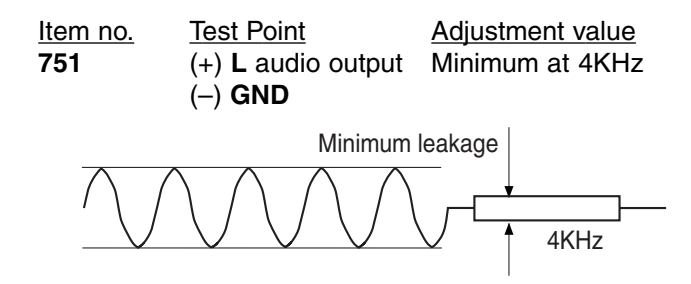

3. Adjust the amplitude of 300Hz at Audio output-(R) terminal to become minimum level.

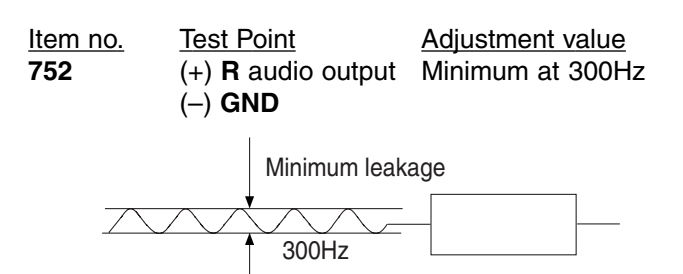

## 6 Common center adjustment

| Input mode   | Not designated                      |
|--------------|-------------------------------------|
| Input signal | 50% whole green, blue or red signal |
| Picture      | Auto                                |
| Lamp mode    | High                                |

- 1. Enter the service mode.
- 2. Select item no. "**308**", and change data value from "**0**" to "**2**". (Flicker adjustment mode ...see Note)
- 3. Receive 50% whole green, blue or red signal and project only one color component to the screen.
- 4. Change data value to obtain **the minimum flicker** for each color on the screen.
- 5. After this adjustment, select item no. "**308**", and change data value from "**2**" to "**0**" for normal operation. (Or turn off the projection TV, then this data value will be reset to "**0**".)

| Item no. | Screen                         |
|----------|--------------------------------|
| 4        | Only green color picture       |
| 5        | Only <b>blue</b> color picture |

6 Only red color picture

#### Note:

The FRP signal (common electrode reverse signal) works at 120Hz, so flicker is invisible for human eyes. The service mode no. "**308**" can change the FRP signal from 120Hz to 60Hz, and flicker can be seen.

## 7 Panel luminance adjustment (High)

| Equipment  | luminance meter      |
|------------|----------------------|
| Input mode | VIDEO_1 [Video] mode |
| Picture    | Auto                 |
| Lamp mode  | High                 |

- 1. Receive the 100% whole-white signal.
- 2. Enter the service mode.
- 3. Measure luminance on the screen with the luminance meter. It is **A** for the reading of luminance meter.
- 4. Change the signal source to the 50% whole-white signal.
- 5. Select item no. "7" and change data value to make the reading of luminance meter to be **A x 22±1%**.

| <u>ltem no.</u> | Screen     | <u>Ajustment value</u>   |
|-----------------|------------|--------------------------|
|                 | 100% white | <b>A</b> (reading value) |
| 7               | 50% white  | <b>A x 22</b> ± 1%       |

## 8 White balance adjustment (High)

| Input signal | 16-step gray scale signal |
|--------------|---------------------------|
| Input mode   | VIDEO_1 [Video] mode      |
| Picture      | Auto                      |
| Lamp mode    | High                      |

- 1. Enter the service mode.
- 2. Select group/item no. "8" (Blue) or "9" (Red), and change data values respectively to make a proper white balance.

#### Note:

If the luminance meter is not equipped, you can take another method instead as follows;

- 1. When the main board is replaced, the data value at "**7/8/9**" of the previous main board should be copied manually.
- 2. If the main board is not replaced, you need not readjust these items.

## 9 Panel luminance adjustment (Mid)

| Equipment  | luminance meter      |
|------------|----------------------|
| Input mode | VIDEO_1 [Video] mode |
| Picture    | Auto                 |
| Lamp mode  | Mid                  |

- 1. Enter the service mode.
- 2. Receive the 100% whole-white signal, and select item no. "**10**", the screen image will be whole-green.
- 3. Measure luminance on the screen with the luminance meter. It is **B** for the reading of luminance meter.
- 4. Change the signal source to the 50% whole-white signal.
- 5. Change data value to make the reading of luminance meter to be **B x 22±1%**.
- 6. Receive the 100% whole-white signal, and select item no. "**11**", the screen image will be whole-blue.
- 7. Measure luminance on the screen with the luminance meter. It is **C** for the reading of luminance meter.
- 8. Change the signal source to the 50% whole-white signal.
- Change data value to make the reading of luminance meter to be C x 22±1%.
- 10. Receive the 100% whole-white signal, and select item no. "12", the screen image will be whole-red.
- 11. Measure luminance on the screen with the luminance meter. It is **D** for the reading of luminance meter.
- 12. Change the signal source to the 50% whole-white signal.
- 13. Change data value to make the reading of luminance meter to be **D x 22±1%**.

| <u>ltem no.</u><br>10 | <u>Screen</u><br>100% green<br>50% green | <u>Ajustment value</u><br><b>B</b> (reading value)<br><b>B x 22±1%</b> |
|-----------------------|------------------------------------------|------------------------------------------------------------------------|
| 11                    | 100% blue<br>50% blue                    | C (reading value)<br>C x 22±1%                                         |
| 12                    | 100% red<br>50% red                      | D (reading value)<br>D x 22±1%                                         |

## Note:

If the luminance meter is not equipped, you can take another method instead as follows;

- 1. When the main board is replaced, the data value at "**10/11/12**" of the previous main board should be copied manually.
- 2. If the main board is not replaced, you need not readjust these items.

## 10 White balance adjustment (Mid)

| Input mode | VIDEO_1 [Video] mode |
|------------|----------------------|
| Picture    | Auto                 |
| Lamp mode  | Mid                  |

- 1. Enter the service mode.
- 2. Receive the 100% whole-white signal.
- 3. Select item no. "13" (Green), "14" (Blue) or "15" (Red), and change data values respectively to make a proper white balance.
- 4. Receive the 50% whole-white signal.
- 5. Select item no. "**17**" (**Blue**) or "**18**" (**Red**), and change data values respectively to make a proper white balance.

#### Note:

Confirm that the same white balance is obtained in 100% white and 50% white signals.

## Note on WHITE UNIFORMITY Adjustment

If you find the color shading on the screen, please adjust the white uniformity by using the proper computer and "Color Shading Correction" software supplied separately. The software can be ordered as follows;

COLOR SHADING CORRECTION ver.. 4.00 Service Parts No. 645 075 9611

## • Service Adjustment Data Table

These initial values are the reference data written from the CPU ROM to memory IC when replaced new memory IC. The adjustment items indicated with "\*" are required to readjust following to the "Electrical adjustments". Other items should be used with the initial data value.

| Item No. | Adjustment Item                       | Range     | Initial Value | Description                                |
|----------|---------------------------------------|-----------|---------------|--------------------------------------------|
|          | FACTORY ADJUSTMENT                    |           |               |                                            |
| 0        | Fan1 Min Adjust                       | 0 ~ 255   | 105           | * FAN1 minimum voltage adjustment          |
| 1        | Fan2 Min Adjust                       | 0 ~ 255   | 105           | * FAN2 minimum voltage adjustment          |
| 2        | Fan3 Min Adjust                       | 0 ~ 255   | 105           | * FAN3 minimum voltage adjustment          |
| - 3      | Fan4 Min Adjust                       | 0 ~ 255   | 105           | * FAN4 minimum voltage adjustment          |
| 4        | G LCCOM                               | 0 ~ 511   | 280           | * Common center adjustment [G]             |
| 5        | B LCCOM                               | 0~511     | 280           | * Common center adjustment [B]             |
| 6        | B LCCOM                               | 0~511     | 280           | * Common center adjustment [B]             |
| 7        | G-GammaShift (Lamp mode-High)         | 0~1023    | 512           | * Panel luminance adjustment [High]        |
| ,<br>8   | B-GammaShift(Lamp.mode=High)          | 0~1020    | 512           | * White halance adjustment B [High]        |
| 0        | B-GammaShift (Lamp mode-High)         | 0~1023    | 512           | * White balance adjustment B [High]        |
| 9<br>10  | G CammaShift (Lamp mode=Mid or Low)   | 0 1023    | 512           | * Panel luminance adjustment G [Mid]       |
| 10       | B CammaShift (Lamp mode=Mid of Low)   | 0 1023    | 512           | * Pagel luminance adjustment & [Mid]       |
| 10       | B.CommoShift (Lomp mode_Mid or Low)   | 0 1023    | 512           | * Panel luminance adjustment D [Mid]       |
| 12       | C SubCain factor (Lamp-Mid or Low)    | 0 ~ 1023  | 512           | * Parel furninance adjustment 100% C [Mid] |
| 10       | B. SubCain factor (Lamp Mid or Low)   | 0 ~ 200   | 200           | * White balance adjustment 100% G [Wid]    |
| 14       | B-SubGain lactor (Lamp=Ivild or Low)  | 0 ~ 200   | 200           | * White balance adjustment 100% B [Mid]    |
| 15       | R-SubGain factor (Lamp=Ivid or Low)   | 0 ~ 255   | 255           | * white balance adjustment 100% R [Mid]    |
| 10       | G-GammaSnift (Lamp mode=Iviid or Low) | 0~1023    | 512           |                                            |
| 1/       | B-GammaShift (Lamp mode=Mid or Low)   | 0~1023    | 512           | * White balance adjustment 50% B [Mid]     |
| 18       | R-GammaShift (Lamp mode=Mid or Low)   | 0~1023    | 512           | * White balance adjustment 50% R [Mid]     |
| 19       | G_V_CENTER                            | 0 ~ 255   | 18            |                                            |
| 20       | B_V_CENTER                            | 0 ~ 255   | 18            |                                            |
| 21       | R_V_CENTER                            | 0 ~ 255   | 18            |                                            |
| 22       | REF_G                                 | 0 ~ 255   | 191           |                                            |
| 23       | REF_B                                 | 0 ~ 255   | 191           |                                            |
| 24       | REF_R                                 | 0 ~ 255   | 191           |                                            |
| 25       | GAIN_G (Lamp mode=Mid or Low)         | 360 ~ 535 | 512           |                                            |
| 26       | GAIN_B (Lamp mode=Mid or Low)         | 360 ~ 535 | 512           |                                            |
| 27       | GAIN_R (Lamp mode=Mid or Low)         | 360 ~ 535 | 512           |                                            |
|          | PANEL DRIVER                          |           |               | (L3E07110, L3E06150, L3E01060)             |
| 100      | G-SubGain (Lamp mode=High)            | 360 ~ 535 | 512           |                                            |
| 101      | B-SubGain (Lamp mode=High)            | 360 ~ 535 | 512           |                                            |
| 102      | R-SubGain (Lamp mode=High)            | 360 ~ 535 | 512           |                                            |
| 103      | G_OFFSET                              | 0 ~ 255   | 0             |                                            |
| 104      | B_OFFSET                              | 0 ~ 255   | 0             |                                            |
| 105      | R_OFFSET                              | 0 ~ 255   | 0             |                                            |
| 106      | G_ENBX1 ~ 4 Pulse Width               | 0 ~ 127   | 11            |                                            |
| 107      | B_ENBX1 ~ 4 Pulse Width               | 0 ~ 127   | 11            |                                            |
| 108      | R_ENBX1 ~ 4 Pulse Width               | 0 ~ 127   | 11            |                                            |
| 109      | G_DXIN Delay                          | 0 ~ 255   | 20            |                                            |
| 110      | B_DXIN Delay                          | 0 ~ 255   | 20            |                                            |
| 111      | R_DXIN Delay                          | 0 ~ 255   | 20            |                                            |
| 112      | G CLXIN Delay                         | 0 ~ 255   | 20            |                                            |
| 113      | B CLXIN Delav                         | 0 ~ 255   | 20            |                                            |
| 114      | R_CLXIN Delay                         | 0 ~ 255   | 20            |                                            |
| 115      | G ENBX Delav                          | 0 ~ 255   | 14            |                                            |
| 116      | B ENBX Delay                          | 0 ~ 255   | 14            |                                            |
| 117      | R ENBX Delay                          | 0 ~ 255   | 14            |                                            |
| 118      | G-SubBright                           | 0 ~ 1023  | 0             |                                            |
| 119      | B-SubBright                           | 0 ~ 1023  | 0             |                                            |
| 120      | R-SubBright                           | 0 ~ 1023  | 0             |                                            |
| 121      | G BeferH (NBS Level)                  | 0 ~ 1023  | 1020          |                                            |
| 122      | B ReferH (NRS Level)                  | 0~1023    | 1020          |                                            |
| 123      | B ReferH (NBS Level)                  | 0 ~ 1023  | 1020          |                                            |
| 124      | G Referi (NRS Level)                  | 0 ~ 1023  | 256           |                                            |
| 125      | B Refert (NBS Level)                  | 0~1020    | 256           |                                            |
| 125      | B Refert (NRS Level)                  | 0~1023    | 250           |                                            |
| 107      | G VI ine Correction ( ) Tilt          | 0~1020    | 200<br>N      |                                            |
| 100      | G V-Line Correction (-) 1 det         | 0 ~ 200   | U             |                                            |
| 120      | G V-Line Correction (-) 1 dot         | 0~511     | 0             |                                            |
| 129      | C Villing Correction (-) 2 dol        | 0~511     | 0             |                                            |
| 130      | G v-Line Correction (-) 3 dot         | U ~ 511   | 0             |                                            |

| Item No. | Adjustment Item                 | Range          | Initial Value | Description |
|----------|---------------------------------|----------------|---------------|-------------|
| 131      | G V-I ine Correction (-) 4 dot  | 0~511          | 0             |             |
| 132      | G V-Line Correction (-) 5 dot   | 0~511          | 0             |             |
| 133      | G V-Line Correction (-) 6 dot   | 0 ~ 511        | 0             |             |
| 134      | G V-Line Correction (-) 7 dot   | 0 ~ 511        | 0             |             |
| 135      | G V-Line Correction (-) 8 dot   | 0 ~ 511        | 0             |             |
| 136      | G V-Line Correction (-) 9 dot   | 0~511          | 0             |             |
| 137      | G V-Line Correction (-) 10 dot  | 0~511          | 0             |             |
| 138      | G V-Line Correction (-) 11 dot  | 0~511          | 503           |             |
| 139      | B V-Line Correction (-) Tilt    | 0~255          | 0             |             |
| 140      | B V-Line Correction (-) 1 dot   | 0~200          | 503           |             |
| 142      | B V-Line Correction (-) 2 dot   | 0~511          | 0             |             |
| 143      | B V-Line Correction (-) 3 dot   | 0 ~ 511        | 0             |             |
| 144      | B V-Line Correction (-) 4 dot   | 0 ~ 511        | 0             |             |
| 145      | B V-Line Correction (-) 5 dot   | 0 ~ 511        | 0             |             |
| 146      | B V-Line Correction (-) 6 dot   | 0 ~ 511        | 0             |             |
| 147      | B V-Line Correction (-) 7 dot   | 0 ~ 511        | 0             |             |
| 148      | B V-Line Correction (-) 8 dot   | 0~511          | 0             |             |
| 149      | B V-Line Correction (-) 9 dot   | 0~511          | 0             |             |
| 150      | B V-Line Correction (-) 10 doi  | 0~511          | 503           |             |
| 152      | B V-Line Correction (-) 12 dot  | 0~511          | 503           |             |
| 153      | B V-Line Correction (-) Tilt    | 0 ~ 255        | 0             |             |
| 154      | R V-Line Correction (-) 1 dot   | 0~511          | 503           |             |
| 155      | R V-Line Correction (-) 2 dot   | 0 ~ 511        | 0             |             |
| 156      | R V-Line Correction (-) 3 dot   | 0 ~ 511        | 0             |             |
| 157      | R V-Line Correction (-) 4 dot   | 0 ~ 511        | 0             |             |
| 158      | R V-Line Correction (-) 5 dot   | 0 ~ 511        | 0             |             |
| 159      | R V-Line Correction (-) 6 dot   | 0 ~ 511        | 0             |             |
| 160      | R V-Line Correction (-) 7 dot   | 0~511          | 0             |             |
| 161      | R V-Line Correction (-) 8 dot   | 0~511          | 0             |             |
| 162      | R V-Line Correction (-) 9 dot   | 0~511          | 0             |             |
| 164      | B V-Line Correction (-) 11 dot  | 0~511          | 503           |             |
| 165      | R V-Line Correction (-) 12 dot  | 0~511          | 503           |             |
| 166      | G V-Line Correction (+) Tilt    | 0 ~ 255        | 0             |             |
| 167      | G V-Line Correction (+) 1 dot   | 0 ~ 511        | 10            |             |
| 168      | G V-Line Correction (+) 2 dot   | 0 ~ 511        | 0             |             |
| 169      | G V-Line Correction (+) 3 dot   | 0 ~ 511        | 0             |             |
| 170      | G V-Line Correction (+) 4 dot   | 0 ~ 511        | 0             |             |
| 171      | G V-Line Correction (+) 5 dot   | 0~511          | 0             |             |
| 1/2      | G V-Line Correction (+) 6 dot   | 0~511          | 0             |             |
| 1/3      | G V-Line Correction (+) 7 dot   | 0~511          | 0             |             |
| 174      | G V-Line Correction (+) 9 dot   | 0~511          | 0             |             |
| 175      | G V-Line Correction (+) 10 dot  | 0~511          | 0             |             |
| 177      | G V-Line Correction (+) 11 dot  | 0~511          | 10            |             |
| 178      | G V-Line Correction (+) 12 dot  | 0 ~ 511        | 10            |             |
| 179      | B V-Line Correction (+) Tilt    | 0 ~ 255        | 0             |             |
| 180      | B V-Line Correction (+) 1 dot   | 0 ~ 511        | 10            |             |
| 181      | B V-Line Correction (+) 2 dot   | 0 ~ 511        | 5             |             |
| 182      | B V-Line Correction (+) 3 dot   | 0 ~ 511        | 0             |             |
| 183      | B V-Line Correction (+) 4 dot   | 0~511          | 0             |             |
| 184      | B V-Line Correction (+) 5 dot   | 0~511          | 0             |             |
| 100      | B V-Line Correction (+) 6 dol   | 0~511          | 0             |             |
| 187      | B V-Line Correction (+) 8 dot   | 0~511          | 0             |             |
| 188      | B V-Line Correction (+) 9 dot   | 0~511          | 0             |             |
| 189      | B V-Line Correction (+) 10 dot  | 0 ~ 511        | 0             |             |
| 190      | B V-Line Correction (+) 11 dot  | 0 ~ 511        | 10            |             |
| 191      | B V-Line Correction (+) 12 dot  | 0 ~ 511        | 10            |             |
| 192      | R V-Line Correction (+) Tilt    | 0 ~ 255        | 0             |             |
| 193      | R V-Line Correction (+) 1 dot   | 0 ~ 511        | 10            |             |
| 194      | R V-Line Correction (+) 2 dot   | 0~511          | 5             |             |
| 195      | R V-Line Correction (+) 3 dot   | 0~511          | 0             |             |
| 190      | R V-Line Correction (+) 5 dot   | U ~ 511        | U<br>N        |             |
| 107      | B V-Line Correction $(+)$ 5 dot | 0~511<br>0~511 | 0<br>N        |             |
| 190      |                                 | 0~011          | U             |             |

| Item No. | Adjustment Item                | Range    | Initial Value    | Description                         |
|----------|--------------------------------|----------|------------------|-------------------------------------|
| 199      | R V-Line Correction (+) 7 dot  | 0 ~ 511  | 0                |                                     |
| 200      | R V-Line Correction (+) 8 dot  | 0 ~ 511  | 0                |                                     |
| 201      | R V-Line Correction (+) 9 dot  | 0 ~ 511  | 0                |                                     |
| 202      | R V-Line Correction (+) 10 dot | 0 ~ 511  | 0                |                                     |
| 203      | R V-Line Correction (+) 11 dot | 0 ~ 511  | 10               |                                     |
| 204      | R V-Line Correction (+) 12 dot | 0 ~ 511  | 10               |                                     |
| 205      | DXOUTG                         | 0 ~ 1023 | 214              |                                     |
| 206      | DXOUTB                         | 0 ~ 1023 | 214              |                                     |
| 207      | DXOUTR                         | 0 ~ 1023 | 214              |                                     |
| 208      | h_change_pos                   | 0 ~ 255  | 22               |                                     |
| 209      | sh_base_pos_b                  | 0~4096   | 2730             |                                     |
| 210      | NRG Position                   | 0~12/    | 34               |                                     |
| 211      |                                | 0~255    | 45               |                                     |
| 212      |                                | 0~3      | 2                |                                     |
| 213      |                                | 0~7      | 1                |                                     |
| 214      | ref gate pos (NBS Position)    | 0 - 1023 | 1                |                                     |
| 215      | ref_gate_pos (NHS Fosition)    | 0~1023   | 157              |                                     |
| 217      | drav on                        | 0~7      | 7                |                                     |
| 218      | Correction                     | 0~1      |                  |                                     |
| 219      | V Line Correction DC Offset EN | 0~1      | 1                |                                     |
| 220      | V Line Correction Offset EN    | 0~1      |                  |                                     |
| 221      | V Line Correction BLSP EN      | 0~1      | 1                |                                     |
| 222      | Sequential Ghost Correction EN | 0 ~ 1    | 1                |                                     |
| 223      | Block Ghost Correction EN      | 0 ~ 1    | 1                |                                     |
| 224      | Reversal Ghost Correction EN   | 0 ~ 1    | 1                |                                     |
| 225      | Rear Crosstalk Correction EN   | 0 ~ 1    | 1                |                                     |
| 226      | G_base_pos                     | 0 ~ 15   | 6                |                                     |
| 227      | B_base_pos                     | 0 ~ 15   | 6                |                                     |
| 228      | R_base_pos                     | 0 ~ 15   | 6                |                                     |
| 229      | RGB_adjust                     | 0 ~ 7    | 0                |                                     |
| 230      | RGB_level                      | 0 ~ 1023 | 0                | 5 Step Setting [0,256,512,768,1023] |
| 231      | V Line Correction <g0></g0>    | 0 ~ 255  | 8                |                                     |
| 232      | V Line Correction <g1></g1>    | 0 ~ 255  | 6                |                                     |
| 233      | V Line Correction <g2></g2>    | 0 ~ 255  | 2                |                                     |
| 234      | V Line Correction <g3></g3>    | 0~255    | 254              |                                     |
| 235      | V Line Correction <g4></g4>    | 0~255    | 253              |                                     |
| 230      | V Line Correction <bu></bu>    | 0~255    | 8                |                                     |
| 237      | V Line Correction <b2></b2>    | 0 ~ 255  | 2                |                                     |
| 230      | V Line Correction <b3></b3>    | 0~255    | 254              |                                     |
| 240      | V Line Correction <b4></b4>    | 0 ~ 255  | 253              |                                     |
| 241      | V Line Correction <b0></b0>    | 0 ~ 255  | 8                |                                     |
| 242      | V Line Correction <r1></r1>    | 0 ~ 255  | 6                |                                     |
| 243      | V Line Correction <r2></r2>    | 0 ~ 255  | 2                |                                     |
| 244      | V Line Correction <r3></r3>    | 0 ~ 255  | 254              |                                     |
| 245      | V Line Correction <r4></r4>    | 0 ~ 255  | 253              |                                     |
| 246      | Ghost_G_pos (Sequential)       | 0 ~ 15   | 6                |                                     |
| 247      | Ghost_B_pos (Sequential)       | 0 ~ 15   | 6                |                                     |
| 248      | Ghost_R_pos (Sequential)       | 0 ~ 15   | 6                |                                     |
| 249      | Ghost_G_center                 | 0 ~ 2047 | 0                |                                     |
| 250      | Ghost_G_start                  | 0 ~ 255  | 128              |                                     |
| 251      | Ghost_G_end                    | 0 ~ 255  | 128              |                                     |
| 252      | Ghost_B_center                 | 0 ~ 2047 | 0                |                                     |
| 253      | Ghost_B_start                  | 0 ~ 255  | 128              |                                     |
| 254      | Ghost_B_end                    | 0 ~ 255  | 128              |                                     |
| 255      | Gnost_R_center                 | 0~2047   | 0                |                                     |
| 256      |                                | U ~ 255  | 128              |                                     |
| 207      | G-Block Ghost                  | 0 ~ 200  | <u>ا</u> کت<br>۸ |                                     |
| 250      | B-Block Ghost                  | 0~2047   | ۰<br>۱           |                                     |
| 209      | B-Block Ghost                  | 0 ~ 2047 | 0                |                                     |
| 261      | G base level (Block)           | 0 ~ 2047 | 0                |                                     |
| 262      | B base level (Block)           | 0 ~ 2047 | 0                |                                     |
| 263      | R_base_level (Block)           | 0 ~ 2047 | 0                |                                     |
| 264      | Ghost_G_pos (Reverse)          | 0 ~ 2047 | 0                |                                     |
| 265      | Ghost_B_pos (Reverse)          | 0 ~ 2047 | 0                |                                     |
| 266      | Ghost_R_pos (Reverse)          | 0 ~ 2047 | 0                |                                     |

## **Electrical Adjustments**

| Item No. | Adjustment Item                     | Range    | Initial Value | Description                                            |
|----------|-------------------------------------|----------|---------------|--------------------------------------------------------|
| 267      | C TALK G CENT                       | 0 ~ 2047 | 0             |                                                        |
| 268      | C TALK G START                      | 0 ~ 255  | 128           |                                                        |
| 269      | C_TALK G_END                        | 0 ~ 255  | 128           |                                                        |
| 270      | C_TALK B_CENT                       | 0 ~ 2047 | 0             |                                                        |
| 271      | C_TALK B_START                      | 0 ~ 255  | 128           |                                                        |
| 272      | C_TALK B_END                        | 0 ~ 255  | 128           |                                                        |
| 273      | C_TALK R_CENT                       | 0 ~ 2047 | 0             |                                                        |
| 274      | C_TALK R_START                      | 0 ~ 255  | 128           |                                                        |
| 2/5      | C_IALK R_END                        | 0~255    | 128           |                                                        |
| 2/0      | iromura correct select              | 0~1      | 1             |                                                        |
| 278      | Hori Start                          | 0~1      | 266           |                                                        |
| 279      | Vert Start                          | 0 ~ 2047 | 8             |                                                        |
| 280      | Hori End                            | 0 ~ 2047 | 1545          |                                                        |
| 281      | Vert End                            | 0 ~ 2047 | 728           |                                                        |
| 282      | G MIN                               | 0 ~ 1023 | 594           |                                                        |
| 283      | G_MID2                              | 0 ~ 1023 | 664           |                                                        |
| 284      | G_MID1                              | 0 ~ 1023 | 736           |                                                        |
| 285      | G_MAX                               | 0 ~ 1023 | 780           |                                                        |
| 286      | B MIN                               | 0 ~ 1023 | 594           |                                                        |
| 287      | B_MID2                              | 0 ~ 1023 | 664           |                                                        |
| 288      |                                     | 0~1023   | /36           |                                                        |
| 289      |                                     | 0 ~ 1023 |               |                                                        |
| 290      |                                     | 0~1023   | 664           |                                                        |
| 292      | B MID1                              | 0~1023   | 736           |                                                        |
| 293      | R MAX                               | 0 ~ 1023 | 780           |                                                        |
| 294      | G MIN (8 Stair)                     | 0 ~ 1023 | 705           |                                                        |
| 295      | G_MID2 (8 Stair)                    | 0 ~ 1023 | 730           |                                                        |
| 296      | G_MID1 (8 Stair)                    | 0 ~ 1023 | 757           |                                                        |
| 297      | G_MAX (8 Stair)                     | 0 ~ 1023 | 787           |                                                        |
| 298      | B MIN (8 Stair)                     | 0 ~ 1023 | 705           |                                                        |
| 299      | B_MID2 (8 Stair)                    | 0 ~ 1023 | 730           |                                                        |
| 300      | B_MID1 (8 Stair)                    | 0 ~ 1023 | 757           |                                                        |
| 301      | B_MAX (8 Stair)                     | 0 ~ 1023 | 787           |                                                        |
| 302      | R MIN( (8 Stair)                    | 0~1023   | /05           |                                                        |
| 303      | R_MID2 (8 Stair)                    | 0 ~ 1023 | 730           |                                                        |
| 304      | R_MIDT (o Stair)<br>R_MAX (8 Stair) | 0~1023   | 787           |                                                        |
| 306      | H OUT START                         | 0 ~ 2047 | 102           |                                                        |
| 307      | Stair Output out of effective field | 0 ~ 1023 | 0             |                                                        |
| 308      | Flicker Adjustment Mode             | 0 ~ 3    | 0             | 0: Off, 1: Flicker adj. mode 1, 2: Flicker adj. mode 2 |
| 309      | Frame Modulation Step               | 0 ~ 3    | 2             |                                                        |
| 310      | H Crosstalk Correction 2 G center   | 0 ~ 2047 | 0             |                                                        |
| 311      | H Crosstalk Correction 2 G start    | 0 ~ 255  | 126           |                                                        |
| 312      | H Crosstalk Correction 2 G end      | 0 ~ 255  | 128           |                                                        |
| 313      | H Crosstalk Correction 2 B center   | 0 ~ 2047 | 0             |                                                        |
| 314      | H Crosstalk Correction 2 B start    | 0~255    | 126           |                                                        |
| 315      | H Crosstalk Correction 2 B end      | 0 ~ 255  | 128           |                                                        |
| 310      | H Crosstalk Correction 2 B start    | 0~2047   | 126           |                                                        |
| 318      | H Crosstalk Correction 2 R end      | 0 ~ 255  | 128           |                                                        |
| 319      | R hosei point 0                     | 0-3FF    | 0             |                                                        |
| 320      | R_hosei point 24                    | 0-3FF    | 200           |                                                        |
| 321      | R_hosei point 48                    | 0-3FF    | 420           |                                                        |
| 322      | R_hosei point 88                    | 0-3FF    | 565           |                                                        |
| 323      | R_hosei point 140                   | 0-3FF    | 615           |                                                        |
| 324      | R_hosei point 200                   | 0-3FF    | 645           |                                                        |
| 325      | R_hosei point 300                   | 0-3FF    | 685           |                                                        |
| 326      | H_ROSEI POINT 400                   | 0-3FF    | /12           |                                                        |
| 327      | n_riosei point 500                  | 0.3FF    | /38           |                                                        |
| 328      | R hosei point 700                   |          | / 30<br>729   |                                                        |
| 330      | B hosei point 800                   | 0-3FF    | 807           |                                                        |
| 331      | R hosei point 900                   | 0-3FF    | 841           |                                                        |
| 332      | R_hosei point 948                   | 0-3FF    | 878           |                                                        |
| 333      | R_hosei point 980                   | 0-3FF    | 950           |                                                        |
| 334      | R_hosei point 1024                  | 0-3FF    | 1023          |                                                        |

| Item No.   | Adjustment Item                       | Range    | Initial Value                |             | Description                                  |
|------------|---------------------------------------|----------|------------------------------|-------------|----------------------------------------------|
| 335        | G_hosei point 0                       | 0 ~ 3FF  | 0                            |             |                                              |
| 336        | G_hosei point 24                      | 0 ~ 3FF  | 200                          |             |                                              |
| 337        | G_hosei point 48                      | 0 ~ 3FF  | 420                          |             |                                              |
| 338        | G_hosei point 88                      | 0 ~ 3FF  | Ę                            | 565         |                                              |
| 339        | G_hosei point 140                     | 0 ~ 3FF  | 615                          |             |                                              |
| 340        | G_hosei point 200                     | 0 ~ 3FF  | 645                          |             |                                              |
| 341        | G_hosei point 300                     | 0 ~ 3FF  | 685                          |             |                                              |
| 342        | G_hosei point 400                     | 0 ~ 3FF  | 712                          |             |                                              |
| 343        | G_hosei point 500                     | 0 ~ 3FF  | 738                          |             |                                              |
| 344        | G_hosei point 600                     | 0 ~ 3FF  |                              | 758         |                                              |
| 345        | G_hosei point 700                     | 0~3FF    |                              | /82         |                                              |
| 340<br>247 | G_hosei point 800                     |          |                              | 507<br>541  |                                              |
| 347        | G bosoi point 900                     | 0~3FF    |                              | 270         |                                              |
| 340        | G hosei point 940                     | 0 ~ 3FF  |                              | 570<br>350  |                                              |
| 350        | G hosei point 1024                    | 0~3FF    | 1                            | 023         |                                              |
| 351        | B hosei point 0                       | 0 ~ 3FF  |                              | 0           |                                              |
| 352        | B hosei point 24                      | 0 ~ 3FF  |                              | 200         |                                              |
| 353        | B hosei point 48                      | 0 ~ 3FF  | 4                            | 420         |                                              |
| 354        | B_hosei point 88                      | 0 ~ 3FF  | Ę                            | 565         |                                              |
| 355        | B_hosei point 140                     | 0 ~ 3FF  | 6                            | 615         |                                              |
| 356        | B_hosei point 200                     | 0 ~ 3FF  |                              | 645         |                                              |
| 357        | B_hosei point 300                     | 0 ~ 3FF  | 6                            | 685         |                                              |
| 358        | B_hosei point 400                     | 0 ~ 3FF  | 7                            | 712         |                                              |
| 359        | B_hosei point 500                     | 0 ~ 3FF  | 1                            | 738         |                                              |
| 360        | B_hosei point 600                     | 0 ~ 3FF  |                              | 758         |                                              |
| 361        | B_hosei point 700                     | 0 ~ 3FF  | 7                            | 782         |                                              |
| 362        | B_hosei point 800                     | 0 ~ 3FF  |                              | 307         |                                              |
| 363        | B_hosei point 900                     | 0 ~ 3FF  | 8                            | 341         |                                              |
| 364        | B_hosei point 948                     | 0 ~ 3FF  | 8                            | 378         |                                              |
| 365        | B_hosei point 980                     | 0 ~ 3FF  | <u>{</u>                     | 950         |                                              |
| 366        | B_hosei point 1024                    | 0 ~ 3FF  | 1                            | 023         |                                              |
| 367        | Color Shading Correction 4/8 Layer SW |          |                              | 3           | 3: 4 Layer, 7: 8 Layer                       |
| 400        | Option                                | 0 1      |                              |             | 0. Front Projection 1. Deer Projection       |
| 400        |                                       | 0~1      |                              | 1           | 0. Normal 1: Reverse (Bin - Bout Bin - Bout) |
| 402        |                                       | 0~1      |                              | 0           | 0: Normal, 1: Acceleration                   |
| -102       | LPS mode                              | 0.01     | < 55 inch >                  | < 65 inch > |                                              |
| 500        | LPS1 Wat                              | 1 ~ 75   | 30                           | 30          |                                              |
| 501        | LPS2 Wat                              | 1~75     | 30                           | 30          |                                              |
| 502        | <br>LPS3_Wat                          | 1 ~ 75   | 30                           | 30          |                                              |
| 503        | LPS1_Time                             | 2 ~ 120  | 45                           | 45          |                                              |
| 504        | LPS2_Time                             | 2 ~ 120  | 60                           | 60          |                                              |
| 505        | LPS3_Time                             | 2 ~ 120  | 15                           | 15          |                                              |
| 506        | INITIAL_Time                          | 0 ~ 255  | 120                          | 120         |                                              |
| 507        | INIT_CURRENT                          | 20 ~ 80  | 75                           | 75          |                                              |
| 508        | STARTUP_TIME                          | 2 ~ 10   | 6                            | 6           |                                              |
| 509        | PULSE_ON_OFF                          | 0 ~ 1    | 1                            | 1           |                                              |
| 510        | PowerUP_Time                          | 0 ~ 120  | 30                           | 30          |                                              |
| 511        | PowerUP_LEVEL                         | 50 ~ 110 | 100                          | 100         |                                              |
| 512        | ECU_Power                             | 50 ~ 100 | //                           | 100         |                                              |
| 513        | SIARI_Power                           | 50~110   | 100                          | 100         |                                              |
| 515        | HOT Start Time                        | 0 ~ 200  | 10                           | 1           |                                              |
| 516        |                                       | 50 - 110 | ۱<br>۵۸                      | 01          |                                              |
| 510        | Dimmer (Lamp Mode: Auto)              | 50~110   | 94 94<br>• 55 inch • 05 inch |             |                                              |
| 517        | Not used                              | -        | < 05 inch > < 05 inch >      |             |                                              |
| 518        | Not used                              | -        | -                            | -           |                                              |
| 519        | Not used                              | -        | -                            | -           |                                              |
| 520        | Not used                              | -        | -                            | -           |                                              |
| 521        | Not used                              | -        | -                            | -           |                                              |
| 522        | Not used                              | -        | -                            | -           |                                              |
| 523        | Not used                              | -        | -                            | -           |                                              |
| 524        | Not used                              | -        | -                            | -           |                                              |
| 525        | Not used                              | -        | -                            | -           |                                              |
| 526        | Not used                              | -        | -                            | -           |                                              |
| 527        | Not used                              | -        | -                            | -           |                                              |
| 528        | Not used                              | -        | -                            | -           |                                              |

| Item No.   | Adjustment Item                | Range                | Initial Value |          |          | Description |  |
|------------|--------------------------------|----------------------|---------------|----------|----------|-------------|--|
| 529        | Not used                       | -                    | -             | · ·      |          |             |  |
| 530        | Not used                       | -                    | -             |          |          |             |  |
| 531        | Not used                       | -                    | -             |          | -        | •           |  |
| 532        | Not used                       | -                    |               |          | -        |             |  |
| 600        | Fan Control<br>Fan1 May Adjust | 0~255                | 135           |          |          |             |  |
| 601        | Fan2 Max Adjust                | 0~255                |               | 1        | 35       |             |  |
| 602        | Fan3 Max Adjust                | 0 ~ 255              |               | 1        | 35       |             |  |
| 603        | Fan4 Max Adjust                | 0 ~ 255              |               | 1        | 35       |             |  |
| 604        | Fan Control Mode               | 0 ~ 1                |               |          | 0        |             |  |
| 605        | Fan Max Min SW                 | 0 ~ 3                |               |          | 0        |             |  |
|            |                                |                      | < 55          | inch >   | < 65     | inch >      |  |
|            |                                | 40 400               | Normal        | Highland | Normal   | Highland    |  |
| 600<br>607 | Manual Fan I Voltage           | 40 ~ 138             | 100           | 100      | 100      | 100         |  |
| 608        | Manual Fan3 Voltage            | 40 ~ 138             | 100           | 100      | 100      | 100         |  |
| 609        | Manual Fan4 Voltage            | 40 ~ 138             | 100           | 100      | 100      | 100         |  |
| 610        | Normal Fan1 Min                | 40 ~ 138             | 67            | 95       | 67       | 95          |  |
| 611        | Normal Fan2 Min                | 40 ~ 138             | 73            | 90       | 73       | 90          |  |
| 612        | Normal Fan3 Min                | 40 ~ 138             | 65            | 95       | 65       | 95          |  |
| 613        | Normal Fan4 Min                | 40 ~ 138             | 80            | 90       | 80       | 90          |  |
| 614        | Normal Fan1 Max                | 40 ~ 138             | 135           | 135      | 135      | 135         |  |
| 615        | Normal Fan2 Max                | 40 ~ 138             | 95            | 135      | 95       | 135         |  |
| 617        | Normal Fan4 Max                | 40 ~ 138             | 135           | 135      | 135      | 135         |  |
| 618        | Normal TempA Low               | 10 ~ 100             | 30            | 30       | 30       | 30          |  |
| 619        | Normal TempA High              | 10 ~ 100             | 37            | 37       | 37       | 37          |  |
| 620        | Normal TempA Error             | 10 ~ 100             | 43            | 43       | 43       | 43          |  |
| 621        | Normal TempB Low               | 10 ~ 100             | 60            | 60       | 60       | 60          |  |
| 622        | Normal TempB High              | 10 ~ 100             | 65            | 65       | 65       | 65          |  |
| 623        | Normal TempB Error             | 10 ~ 100             | 73            | 73       | 73       | 73          |  |
| 624        | Normal TempC Low               | 10 ~ 100             | 80            | 80       | 80       | 80          |  |
| 626        | Normal TempC Firor             | 10 ~ 100             | 73            | 73       | 73       | 73          |  |
| 627        | Normal TempB-A Error           | 10 ~ 100             | 42            | 42       | 42       | 42          |  |
| 628        | Normal TempC-A Error           | 10 ~ 100             | 80            | 80       | 80       | 80          |  |
| 629        | Eco Fan1 Min                   | 40 ~ 138             | 55            | 85       | 55       | 85          |  |
| 630        | Eco Fan2 Min                   | 40 ~ 138             | 50            | 56       | 50       | 56          |  |
| 631        | Eco Fan3 Min                   | 40 ~ 138             | 55            | 80       | 55       | 80          |  |
| 632        | Eco Fan4 Min                   | 40 ~ 138             | 55            | 105      | 125      | 125         |  |
| 634        | Eco Fan2 Max                   | 40 ~ 138             | 50            | 56       | 50       | 56          |  |
| 635        | Eco Fan3 Max                   | 40 ~ 138             | 135           | 135      | 135      | 135         |  |
| 636        | Eco Fan4 Max                   | 40 ~ 138             | 55            | 60       | 55       | 60          |  |
| 637        | Eco TempA Low                  | 10 ~ 100             | 30            | 30       | 30       | 30          |  |
| 638        | Eco TempA High                 | 10 ~ 100             | 37            | 37       | 37       | 37          |  |
| 639        | Eco TempA Error                | 10 ~ 100             | 43            | 43       | 43       | 43          |  |
| 640        | Eco TempB Low                  | 10 ~ 100             | 60            | 60       | 60       | 60          |  |
| 041<br>640 | Eco TempB Error                | 10 ~ 100             | 00<br>73      | 05<br>73 | 00<br>73 | 00<br>73    |  |
| 643        | Eco TempC Low                  | 10 ~ 100             | 80            | 73<br>80 | 80       | 80          |  |
| 644        | Eco TempC High                 | 10 ~ 100             | 80            | 80       | 80       | 80          |  |
| 645        | Eco TempC Error                | 10 ~ 100             | 73            | 73       | 73       | 73          |  |
| 646        | Eco TempB-A Error              | 10 ~ 100             | 42            | 42       | 42       | 42          |  |
| 647        | Eco TempC-A Error              | 10 ~ 100             | 80            | 80       | 80       | 80          |  |
| 648        | Not used                       | -                    |               |          | -        |             |  |
| 649        | LPS Fan1 Min                   | 40 ~ 138             | 55            | )        | 5        | 5           |  |
| 050<br>651 | LES Fall2 WIII                 | 40 ~ 138<br>40 ~ 138 | 55            | ,        | 5        | 5           |  |
| 652        | LPS Fan4 Min                   | 40 ~ 138             | 55            | ,<br>;   | 5        | 5           |  |
| 653        | Not used                       | -                    | -             |          | -        |             |  |
| 654        | Not used                       | -                    | -             |          | -        |             |  |
| 655        | Not used                       | -                    | -             |          | -        |             |  |
| 656        | Not used                       | -                    | -             |          | -        | •           |  |
| 657        | LPS Fan Stop ON/OFF            | 0 ~ 1                |               |          | 0        |             |  |
| 658        | Not used                       | -                    |               |          | -        |             |  |
| 659        | Not used                       | -                    |               |          | -        |             |  |
| 000        | NUL USEU                       | -                    |               |          | -        |             |  |

## Electrical Adjustments

| Item No. | Adjustment Item          | Range     | Initial Value | Description                                                |
|----------|--------------------------|-----------|---------------|------------------------------------------------------------|
| 661      | Not used                 | -         | -             |                                                            |
| 662      | Ignore Time              | 0~5       | 1             |                                                            |
|          | NJW1180                  |           |               |                                                            |
| 700      | AGC                      | 0 ~ 7     | 3             | bit2(AGC) 0:OFF,1:ON, bit1-0 (AGC-FLAT): LEVEL 0 ~ 3       |
| 701      | FOCUS                    | 0 ~ 4     | 2             | 0:OFF, 1 ~ 4:FOCUS LEVEL 1 ~ 4                             |
| 702      | SRS Surround             | 0~5       | 3             | 0:OFF, 1 ~ 5:SRS SURROUND LEVEL 1 ~ 5                      |
| 703      | TruBass_Low              | 0 ~ 4     | 1             | 0:OFF, 1 ~ 4:TruBass LEVEL 1 ~ 4 (Low)                     |
| 704      | TruBass_Mid              | 0 ~ 4     | 2             | 0:OFF, 1 ~ 4:TruBass LEVEL 1 ~ 4 (Mid)                     |
| 705      | TruBass_High             | 0 ~ 4     | 3             | 0:OFF, 1 ~ 4:TruBass LEVEL 1 ~ 4 (High)                    |
| 706      | Woofer_Level_Low         | 0 ~ 4     | 1             | 0:OFF, 1 ~ 4:Woofer LEVEL 1 ~ 4 (Low)                      |
| 707      | Woofer_Level_Mid         | 0~4       | 2             | 0:OFF, 1 ~ 4:Woofer LEVEL 1 ~ 4 (Mid)                      |
| /08      | Wooter_Level_High        | 0~4       | 3             | 0:OFF, 1 ~ 4:Wooter LEVEL 1 ~ 4 (High)                     |
| 750      |                          | 0 15      |               | VLTV acund lovel adjustment                                |
| 750      |                          | 0~15      | 0             | * TV sound level adjustment at /KHz                        |
| 752      | WIDEBAND                 | 0~00      | 31            | * TV stereo separation adjustment at 300Hz                 |
| 702      |                          | 0 * 00    | 01            |                                                            |
| 800      | Lamp Replace Time        | 0 ~ 7FFFh | 7980          |                                                            |
| 801      | ECO Corresponding Factor | 0 ~ 300   | 114           | 100=Equal. Step=10                                         |
| 802      | NORMAL LAMP TIME         | 0 ~ 7FFFh | 0             |                                                            |
| 803      | ECO LAMP TIME            | 0 ~ 7FFFh | 0             |                                                            |
| 804      | PROJECTOR TIME           | 0 ~ 7FFFh | 0             |                                                            |
|          | JEPICO                   |           |               |                                                            |
| 805      | Through Mode             | 0 ~ 1     | 0             | 0: Normal, 1: Through                                      |
| 806      | Outer Control Mode       | 0~1       | 0             | 0: Normal, 1: Outer Control Mode                           |
|          | Version                  |           |               |                                                            |
| 900      | DM Version               |           | -             | Read Only                                                  |
| 901      | TVCPU Version            |           | -             | Read Only                                                  |
|          |                          |           |               |                                                            |
|          |                          |           |               |                                                            |
|          |                          |           |               |                                                            |
|          |                          |           |               |                                                            |
|          |                          |           |               |                                                            |
|          |                          |           |               |                                                            |
|          |                          |           |               |                                                            |
|          |                          |           |               |                                                            |
|          |                          |           |               |                                                            |
|          |                          |           |               |                                                            |
|          |                          |           |               |                                                            |
|          |                          |           |               |                                                            |
|          |                          |           |               |                                                            |
|          |                          |           |               |                                                            |
|          |                          |           |               |                                                            |
|          |                          |           |               |                                                            |
|          |                          |           |               |                                                            |
|          |                          |           |               |                                                            |
|          |                          |           |               |                                                            |
|          |                          |           |               |                                                            |
|          |                          |           |               |                                                            |
|          |                          |           |               |                                                            |
|          |                          |           |               |                                                            |
|          |                          |           |               |                                                            |
|          |                          |           |               |                                                            |
|          |                          |           |               |                                                            |
|          |                          |           |               |                                                            |
|          |                          |           |               |                                                            |
|          |                          |           |               |                                                            |
|          |                          |           |               |                                                            |
|          |                          |           |               |                                                            |
|          |                          |           |               |                                                            |
|          |                          |           |               |                                                            |
|          |                          |           |               |                                                            |
|          |                          |           |               | NOTE                                                       |
|          |                          |           |               | INUIE:<br>The items and values of this security setting to |
|          |                          |           |               | dete teble are subject to the service adjustment           |
|          |                          |           |               | data table are subject to change without notice.           |
|          |                          |           |               |                                                            |

## • Test Points Location

## MAIN BOARD

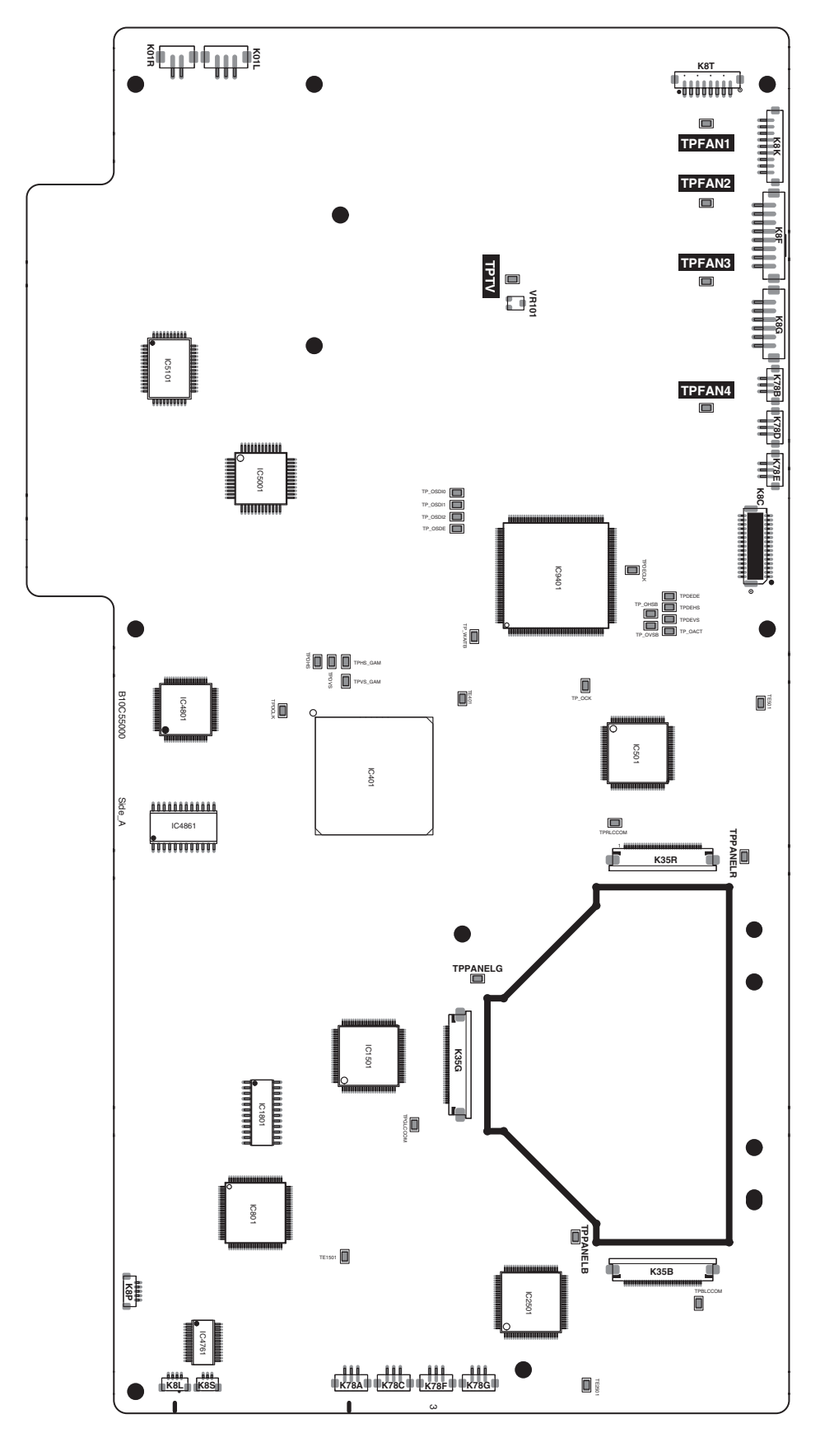